# ROBO-8911VG2A

# Single Board Computer

User's Manual

P/N: B8981210 Version 1.0

Copyright © Portwell, Inc., 2006. All rights reserved. All other brand names are registered trademarks of their respective owners.

# **Table of Contents**

#### How to Use This Manual

| Chapter 1 System Overview                                                                                                    | 1-1                                                                                                    |
|----------------------------------------------------------------------------------------------------|----------------------------------------------------------------------------------------------------|
| 1.1 Introduction                                                                                                    |                                                                                                    |
| 1.2 Check List                                                                                                    |                                                                                                    |
| 1.3 Product Specification                                                                                                    |                                                                                                    |
| 1.3.1 Mechanical Drawing                                                                                                    |                                                                                                    |
| 1.4 System Architecture                                                                                                    |                                                                                                    |
| Chapter 2 Hardware Configuration                                                                                                    | 2-1                                                                                                    |
| 2.1 Jumper Setting                                                                                                    |                                                                                                    |
| 2.2 Connector Allocation                                                                                                    |                                                                                                    |
| Chapter 3 System Installation                                                                                                    | 3-1                                                                                                    |
| 3.1 Pentium M Processor                                                                                                    |                                                                                                    |
| 3.2 Main Memory                                                                                                    |                                                                                                    |
| 3.3 Installing the Single Board Computer                                                                                                    |                                                                                                    |
| 3.3.1 Chipset Component Driver                                                                                                    |                                                                                                    |
| 3.3.2 Intel Integrated Graphics GMCH Chip                                                                                                    |                                                                                                    |
| 3.3.3 On-board Gigabit Ethernet Controller                                                                                                    |                                                                                                    |
| 3.3.4 On-board AC-97 Audio Device                                                                                                    |                                                                                                    |
| 3.4 Clear CMOS Operation                                                                                                    |                                                                                                    |
| 3.5 WDT Function                                                                                                    |                                                                                                    |
| 3.6 GPIO                                                                                                    |                                                                                                    |
|                                                                                                    |                                                                                                    |
| Chapter 4 BIOS Setup Information                                                                                                    | 4-1                                                                                                    |
| Chapter 4 BIOS Setup Information                                                                                                    | <b>4-1</b>                                                                                                    |
| Chapter 4 BIOS Setup Information<br>4.1 Entering Setup<br>4.2 Main Menu                                                                                                    | <b>4-1</b><br>                                                                                                    |
| Chapter 4 BIOS Setup Information<br>4.1 Entering Setup<br>4.2 Main Menu<br>4.3 Standard CMOS Setup Menu                                                                                                    | <b>4-1</b><br>4-1<br>4-2<br>4-3                                                                                                    |
| <ul> <li>Chapter 4 BIOS Setup Information</li></ul>                                                                                                    | <b>4-1</b><br>4-1<br>4-2<br>4-3<br>4-5                                                                                                    |
| <ul> <li>Chapter 4 BIOS Setup Information</li></ul>                                                                                                    | <b>4-1</b><br>4-1<br>4-2<br>4-3<br>4-3<br>4-5<br>4-7                                                                                                    |
| <ul> <li>Chapter 4 BIOS Setup Information</li></ul>                                                                                                    | <b>4-1</b><br>4-1<br>4-2<br>4-3<br>4-3<br>4-5<br>4-7<br>4-12                                                                                                    |
| Chapter 4 BIOS Setup Information         4.1 Entering Setup         4.2 Main Menu         4.3 Standard CMOS Setup Menu         4.4 IDE Adaptors Setup Menu         4.5 Advanced BIOS Features         4.6 Advanced Chipset Features         4.7 Integrated Peripherals                                                                                                    | <b>4-1</b><br>4-1<br>4-2<br>4-3<br>4-5<br>4-7<br>4-7<br>4-12<br>4-14                                                                                                    |
| <ul> <li>Chapter 4 BIOS Setup Information</li></ul>                                                                                                    | <b>4-1</b><br>4-1<br>4-2<br>4-3<br>4-5<br>4-7<br>4-7<br>4-12<br>4-14<br>4-20                                                                                            |
| Chapter 4 BIOS Setup Information         4.1 Entering Setup                                                                                                    | <b>4-1</b><br>4-1<br>4-2<br>4-3<br>4-3<br>4-5<br>4-7<br>4-12<br>4-14<br>4-20<br>4-24                                                                                    |
| Chapter 4 BIOS Setup Information         4.1 Entering Setup         4.2 Main Menu         4.3 Standard CMOS Setup Menu         4.4 IDE Adaptors Setup Menu         4.5 Advanced BIOS Features         4.6 Advanced Chipset Features         4.7 Integrated Peripherals         4.8 Power Management Setup         4.9 PnP/PCI Configurations         4.10 PC Health Status                                                                                                    | <b>4-1</b><br>4-1<br>4-2<br>4-3<br>4-5<br>4-5<br>4-7<br>4-12<br>4-14<br>4-20<br>4-24<br>4-24                                                                            |
| Chapter 4 BIOS Setup Information         4.1 Entering Setup         4.2 Main Menu         4.3 Standard CMOS Setup Menu         4.4 IDE Adaptors Setup Menu         4.5 Advanced BIOS Features         4.6 Advanced Chipset Features         4.7 Integrated Peripherals         4.8 Power Management Setup         4.9 PnP/PCI Configurations         4.10 PC Health Status         4.11 Frequency/Voltage Control                                                                                                    | <b>4-1</b><br>4-1<br>4-2<br>4-3<br>4-5<br>4-5<br>4-7<br>4-12<br>4-14<br>4-14<br>4-20<br>4-24<br>4-26<br>4-27                                                            |
| Chapter 4 BIOS Setup Information         4.1 Entering Setup         4.2 Main Menu         4.3 Standard CMOS Setup Menu         4.4 IDE Adaptors Setup Menu         4.5 Advanced BIOS Features         4.6 Advanced Chipset Features         4.7 Integrated Peripherals         4.8 Power Management Setup         4.9 PnP/PCI Configurations         4.10 PC Health Status         4.11 Frequency/Voltage Control         4.12 Default Menu                                                                                                    | 4-1         4-2         4-3         4-5         4-7         4-12         4-14         4-20         4-24         4-26         4-27         4-27                          |
| Chapter 4 BIOS Setup Information         4.1 Entering Setup         4.2 Main Menu         4.3 Standard CMOS Setup Menu         4.4 IDE Adaptors Setup Menu         4.5 Advanced BIOS Features         4.6 Advanced Chipset Features         4.7 Integrated Peripherals         4.8 Power Management Setup         4.9 PnP/PCI Configurations         4.10 PC Health Status         4.11 Frequency/Voltage Control         4.13 Supervisor/User Password Setting                                                                                                    | <b>4-1</b><br>4-1<br>4-2<br>4-3<br>4-3<br>4-5<br>4-7<br>4-12<br>4-14<br>4-20<br>4-24<br>4-20<br>4-24<br>4-26<br>4-27<br>4-27<br>4-27<br>4-28                            |
| Chapter 4 BIOS Setup Information4.1 Entering Setup4.2 Main Menu4.3 Standard CMOS Setup Menu4.4 IDE Adaptors Setup Menu4.5 Advanced BIOS Features4.6 Advanced Chipset Features4.6 Advanced Chipset Features4.7 Integrated Peripherals4.8 Power Management Setup4.9 PnP/PCI Configurations4.10 PC Health Status4.11 Frequency/Voltage Control4.12 Default Menu4.13 Supervisor/User Password Setting4.14 Exiting Selection                                                                                                    | 4-1         4-2         4-3         4-3         4-5         4-7         4-12         4-14         4-20         4-24         4-26         4-27         4-28         4-29 |
| Chapter 4 BIOS Setup Information4.1 Entering Setup4.2 Main Menu4.3 Standard CMOS Setup Menu4.4 IDE Adaptors Setup Menu4.5 Advanced BIOS Features4.6 Advanced Chipset Features4.7 Integrated Peripherals4.8 Power Management Setup4.9 PnP/PCI Configurations4.10 PC Health Status4.11 Frequency/Voltage Control4.13 Supervisor/User Password Setting4.14 Exiting Selection                                                                                                    |                                                                                                    |
| Chapter 4 BIOS Setup Information         4.1 Entering Setup.         4.2 Main Menu         4.3 Standard CMOS Setup Menu         4.4 IDE Adaptors Setup Menu         4.5 Advanced BIOS Features.         4.6 Advanced Chipset Features         4.7 Integrated Peripherals         4.8 Power Management Setup         4.9 PnP/PCI Configurations         4.10 PC Health Status         4.11 Frequency/Voltage Control         4.12 Default Menu         4.13 Supervisor/User Password Setting         4.14 Exiting Selection         5.1 Backplane Setup                                            |                                                                                                    |
| Chapter 4 BIOS Setup Information         4.1 Entering Setup.         4.2 Main Menu         4.3 Standard CMOS Setup Menu         4.4 IDE Adaptors Setup Menu         4.5 Advanced BIOS Features.         4.6 Advanced Chipset Features         4.7 Integrated Peripherals         4.8 Power Management Setup         4.9 PnP/PCI Configurations         4.10 PC Health Status         4.11 Frequency/Voltage Control         4.12 Default Menu         4.13 Supervisor/User Password Setting         4.14 Exiting Selection         5.1 Backplane Setup.         5.2 Onboard hardware installation |                                                                                                    |
| Chapter 4 BIOS Setup Information4.1 Entering Setup4.2 Main Menu4.3 Standard CMOS Setup Menu4.4 IDE Adaptors Setup Menu4.5 Advanced BIOS Features4.6 Advanced Chipset Features4.7 Integrated Peripherals4.8 Power Management Setup4.9 PnP/PCI Configurations4.10 PC Health Status4.11 Frequency/Voltage Control4.12 Default Menu4.13 Supervisor/User Password Setting4.14 Exiting Selection5.1 Backplane Setup5.2 Onboard hardware installation5.3 BIOS Setting                                                                                                    |                                                                                                    |

Appendix B

# How to Use This Manual

The manual describes how to configure your ROBO-8911VG2A system to meet various operating requirements. It is divided into five chapters, with each chapter addressing a basic concept and operation of Single Host Board.

**Chapter 1 : System Overview**. Presents what you have in the box and give you an overview of the product specifications and basic system architecture for this series model of single host board.

**Chapter 2 : Hardware Configuration.** Shows the definitions and locations of Jumpers and Connectors that you can easily configure your system.

**Chapter 3 : System Installation.** Describes how to properly mount the CPU, main memory and Compact Flash to get a safe installation and provides a programming guide of Watch Dog Timer function.

**Chapter 4 : BIOS Setup Information.** Specifies the meaning of each setup parameters, how to get advanced BIOS performance and update new BIOS. In addition, POST checkpoint list will give users some guidelines of trouble-shooting.

**Chapter 5 : Troubleshooting.** Provides various useful tips to quickly get ROBO-8911VG2A running with success. As basic hardware installation has been addressed in Chapter 3, this chapter will basically focus on system integration issues, in terms of backplane setup, BIOS setting, and OS diagnostics.

The content of this manual is subject to change without prior notice. These changes will be incorporated in new editions of the document. **Portwell** may make supplement or change in the products described in this document at any time.

Updates to this manual, technical clarification, and answers to frequently asked questions will be shown on the following web site : <u>http://www.portwell.com.tw/</u>.

# Chapter 1 System Overview

# 1.1 Introduction

PCI Express x16 expansion interface and High reliability are two major reasons that PICMG 1.3 Single Host Board (SHB) ROBO-8911VG2A was developed.

The first two PCI Express chipsets that Intel<sup>®</sup> EID introduced to the world is 915GV & 915GM. Though 915GV supports powerful Intel<sup>®</sup> Pentium<sup>®</sup> 4/Celeron D processor but it does not support PCI Express x16 interface which is latest expansion interface of graphics card. Many applications are looking for high-end graphics card but in vain with PCIMG standards such as PICMG 1.0/1.2 since the previous graphics card interface, AGP external expansion does not support by those form factor. The limitation finally resolved by presenting of PICMG 1.3. With this standard, SHB can support external graphics card, therefore, user can choose the most wonderful graphics card for their applications. As a result, 915GM was selected to be the kernel of ROBO-8911VG2A.

The SHB does not only provide PCI Express x16 expansion capability but also adopts Pentium<sup>®</sup> M/Celeron M processor that only generates less than half TDP (Thermal Design Power) of Pentium<sup>®</sup> 4/Celeron D processor. That benefits to power saving as well as weight and noise of processor cooler. The reliability of the system dramatically increased as a return.

ROBO-8911VG2A features:

- Support socket mPGA479M type, 400/533MHz FSB, Pentium<sup>®</sup> M and Celeron M processor
- Two SODIMM sockets provide up to 2GB DDR2 400/533 system memory expansion capability in dual channel
- 915GM integrated graphics engine GMA 900
- Equipped dual Gigabit Ethernet
- Audio in/out, Watch-dog timer, Type II CompactFlash socket, 8 USB 2.0 ports (two ports dedicated to keyboard & mouse)
- Support four PCI Express x1, one PCI Express x16 and four PCI expansion via backplane

# 1.2 Check List

The ROBO-8911VG2A package should cover the following basic items:

- ✓ One ROBO-8911VG2A single host board
- ✓ One dual Serial ports cable kit
- ✓ One Parallel port cable kit
- ✓ One FDC cable
- ✓ One IDE cable
- ✓ Two 7-pin SATA signal cables
- ✓ One Installation Resources CD-Title
- ✓ One booklet of ROBO-8911VG2A

Optional: One bracket with PS/2 keyboard and mouse

If any of these items is damaged or missing, please contact your vendor and keep all packing materials for future replacement and maintenance.

# 1.3 **Product Specification**

- Main processor
  - Intel® Pentium® M/Celeron M Processor
  - FSB: 533/400MHz
- BIOS

Phoenix (Award) system BIOS with 4Mb Flash ROM with easy upgrade function ACPI, DMI, Green function and Plug and Play Compatible

- Main Memory
  - Support single channel DDR2 memory interface
  - Non-ECC, non-buffered DIMMs only
  - Two SODIMM sockets support 533/400 DDR2-SDRAM up to 2GB System Memory
- L2 Cache Memory Built-in Processor
- Chipset Intel<sup>®</sup> 915GM GMCH and ICH6 chipset
- Bus Interface
  - Follow PICMG 1.3 Rev 1.0 standard (PCI Express and PCI)
  - Support one PCI Express x16 through backplane
  - Support four PCI Express x1 through backplane
  - Support for PCI devices through backplane

#### • IDE Interface

Support one enhanced IDE port up to two HDD devices with PIO mode 4 and Ultra DMA/33/66/100 mode transfer and Bus Master feature

#### • Floppy Drive Interface

Support one FDD port up to two floppy drives and 5-1/4"(360K, 1.2MB), 3-1/2" (720K, 1.2MB, 1.44MB, 2.88MB) diskette format and 3-mode FDD

#### • Serial Ports

Support two high-speed 16C550 compatible UARTs with 16-byte T/R FIFOs

# • IR Interface

Support one 6-pin header for serial Standard Infrared wireless communication

#### Parallel Port

Support one parallel port with SPP, EPP and ECP modes

#### • USB Interface

Support eight USB (Universal Serial Bus) ports for high-speed I/O peripheral devices

#### • PS/2 Mouse and Keyboard Interface

Support one 8-pin connector for external PS/2 keyboard/mouse connection

#### • Auxiliary I/O Interfaces

System reset switch, external speaker, Keyboard lock and HDD active LED, etc

## • Real Time Clock/Calendar (RTC)

Support Y2K Real Time Clock/Calendar with battery backup for 7-year data retention

#### • Watchdog Timer

- Support WDT function through software programming for enable/disable and interval setting
- Generate system reset

#### • CompactFlash

- True IDE mode, compatibles with the ATA/ATAPI-4 specification
- One Type II CF socket on secondary IDE channel for supporting up to 1GB memory
- Support DMA mode
- Bootable for no drives on primary channel

#### • On-board VGA

- GMCH integrated graphics, 333MHz core frequency; share system memory up to 224MB for system with greater than or equal to 512MB of system memory

#### • On-board Ethernet LAN

Marvell PCI interface based Gigabit Ethernet to support RJ-45 connector

#### • High Driving GPIO

Support 8 programmable high driving GPIO

- **Cooling Fans** Support two 3-pin header for CPU and system
- System Monitoring Feature Monitor CPU temperature, system temperature and major power sources, etc
- Bracket

Support dual Ethernet port with 2 indicators, dual USB ports and one CRT port

- Outline Dimension (L X W): 338.5mm (13.33") X 122mm (4.8")
- Power Requirements:
  - +12V@ 1.59A
  - +5V @ 3.34A
  - Test configuration:
    - CPU: Intel Pentium M (Dothan) 1.6GHz/400MHz FSB/2MB L2 Cache
    - Memory: Apacer DDR2-SODIMM 512MBx2 UNB PC4300 CL4
    - Primary Master IDE HDD: Seagate-ST320413A
    - OS: Microsoft Windows 2000 Professional + SP4
    - Test Programs: Burning Test V4.0
    - Run Time: 10 minutes
- Operating Temperature:  $-5^{\circ}C \sim 60^{\circ}C (23^{\circ}F \sim 140^{\circ}F)$
- Storage Temperature: -20°C ~ 80°C
- **Relative Humidity:** 0% ~ 95%, non-condensing

# 1.3.1 Mechanical Drawing

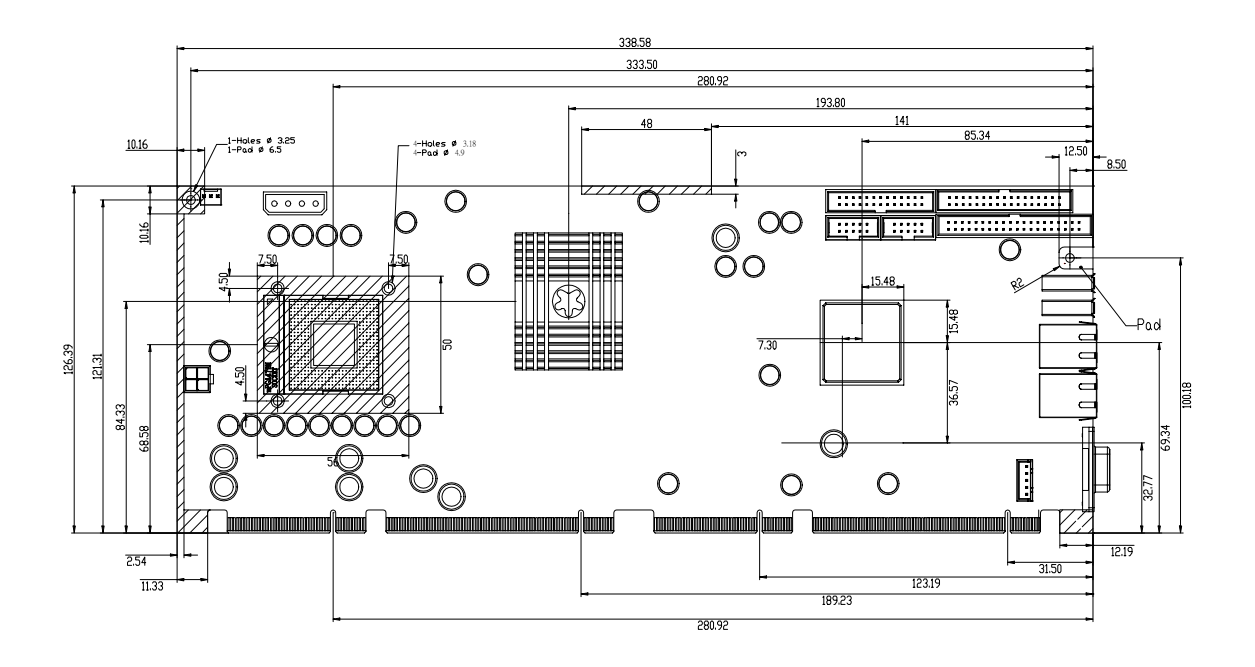

# 1.4 System Architecture

ROBO-8911 include Intel<sup>®</sup> chipset 915GM support Pentium<sup>®</sup> M/Celeron M processor, DDR2 SDRAM, 2D/3D graphics display, PCI Express x16 and ICH6 supports PCI Express x1 & PCI bus interface, APM, ACPI compliant power management, USB port, SMBus communication, Ultra DMA 33/66/100 IDE channel and SATA ports.

Super I/O chip, W83627THF is responsible for PS/2 keyboard/mouse, UARTs, FDC, hardware monitor, Parallel, Watch Dog Timer and Infrared interface.

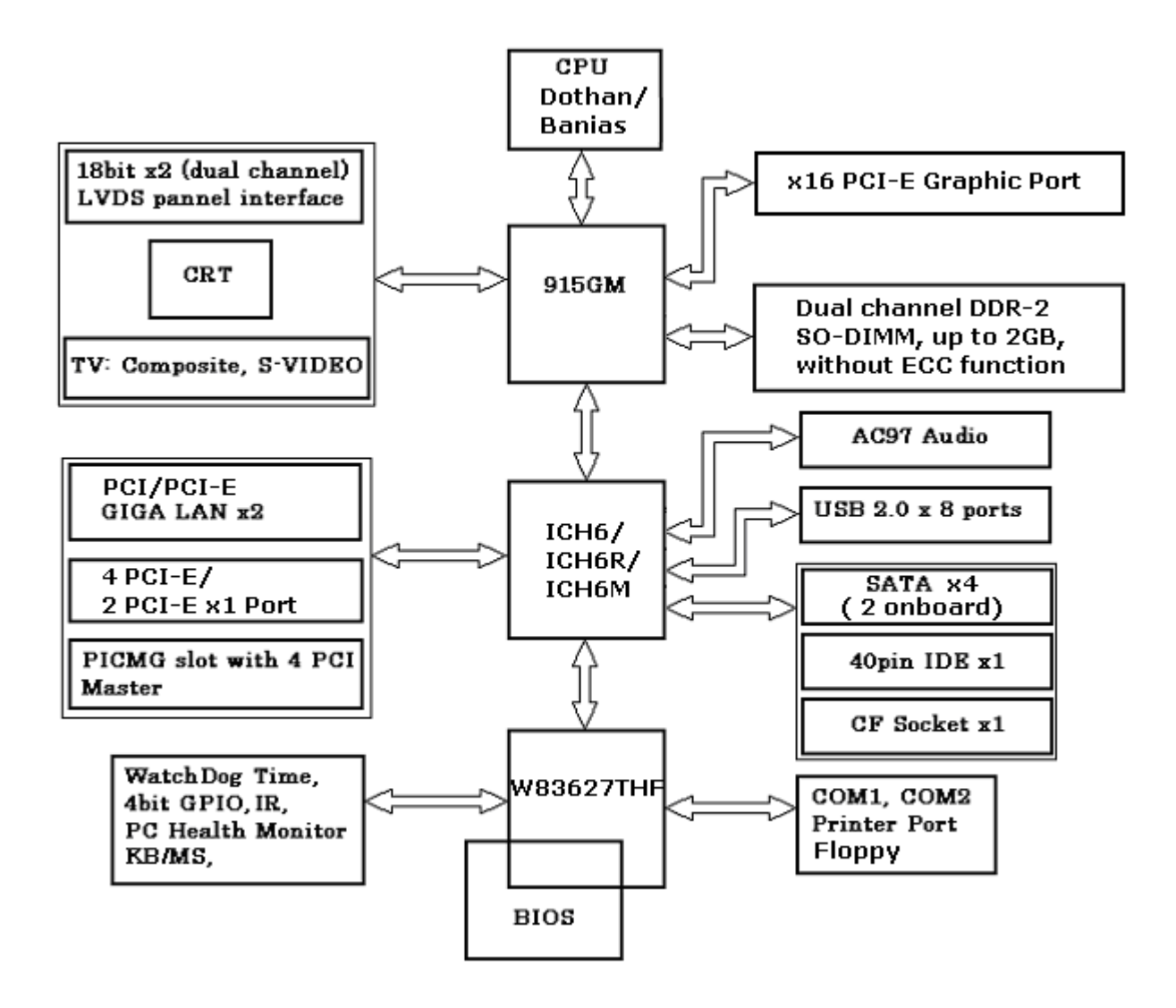

**ROBO-8911 System Block Diagram** 

# Chapter 2 Hardware Configuration

This chapter indicates jumpers', headers' and connectors' locations. Users may find useful information related to hardware settings in this chapter. The default settings are indicated with a star sign ( $\star$ ).

# 2.1 Jumper Setting

For users to customize ROBO-8911's features. In the following sections, **Short** means covering a jumper cap over jumper pins; **Open** or **N/C** (Not Connected) means removing a jumper cap from jumper pins. Users can refer to Figure 2-1 for the Jumper locations.

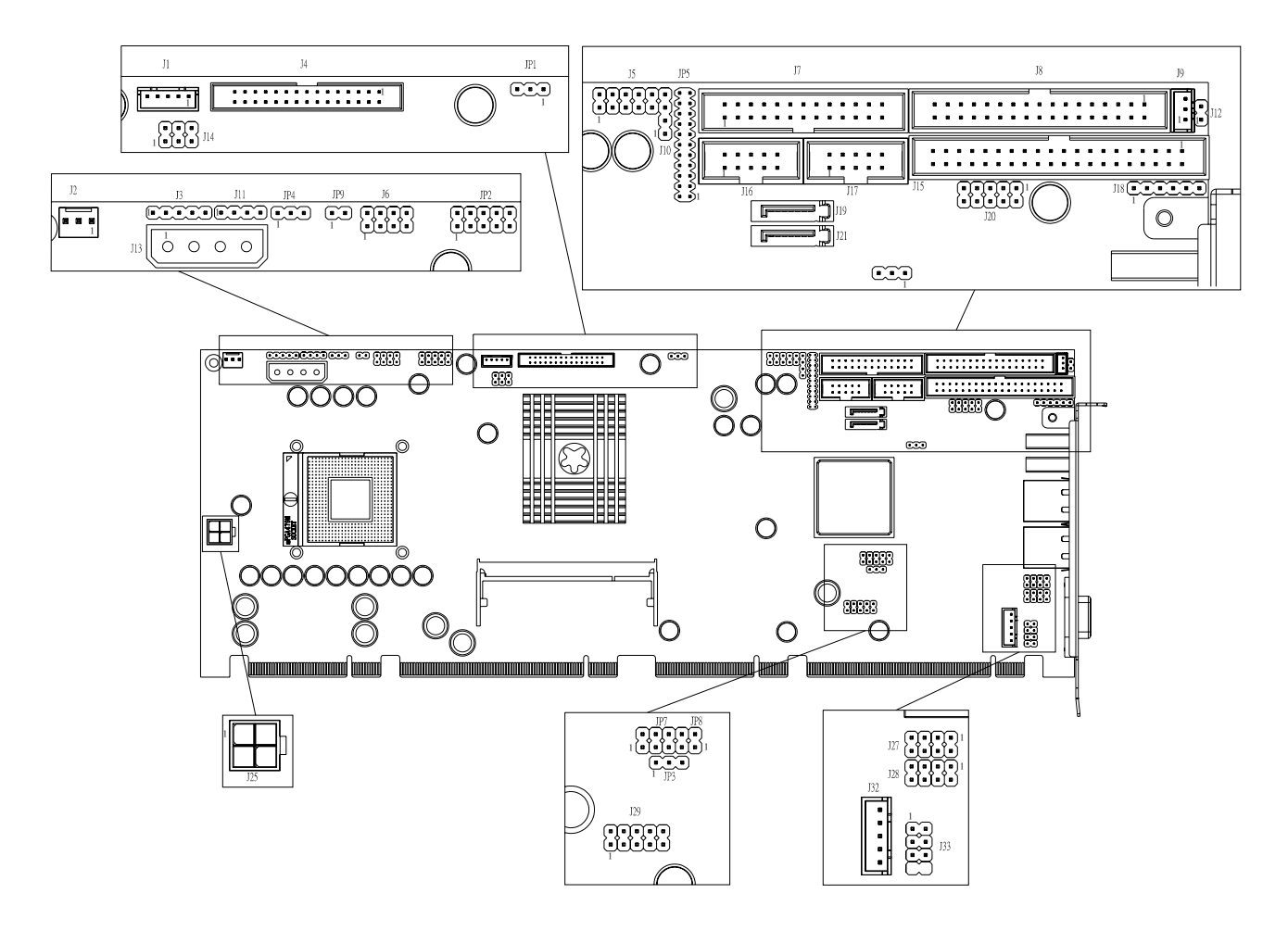

Figure 2-1 ROBO-8911 Jumper/Connector Location

| JP1       | Function   |
|-----------|------------|
| 1-2 short | VDD=3.3V ★ |
| 2-3 short | VDD=5V     |

#### JP1: LVDS Panel VDD input voltage selection

#### Note:

Wrong voltage selection may damage the LVDS panel. Please survey LVDS panel's VDD before setup this jumper setting.

#### JP2A: LVDS panel backlight inverter enable signal voltage level selection

| JP2A      | Function                      |
|-----------|-------------------------------|
| 1-3 short | Backlight enable level=3.3V ★ |
| 3-5 short | Backlight enable level=5V.    |

#### Note:

Wrong voltage selection may damage the inverter. Please survey the inverter's voltage input before setup this jumper setting.

#### JP2B: CPU VCCA voltage input

| JP2B      | Function             |
|-----------|----------------------|
| 2-4 short | VCCA=1.8V (Banias)   |
| 4-6 short | VCCA=1.5V (Dothan) ★ |

#### Note:

Wrong voltage selection may damage the CPU. Please survey the CPU's type before setup this jumper setting.

#### JP2C: PCI-E x16 graphic port enable/disable

| JP2C      | Function                         |
|-----------|----------------------------------|
| 7-8 short | Reserved                         |
| 7-8 open  | PCI-E x16 graphic port enabled 🖈 |

| JP2D        | Function                              |
|-------------|---------------------------------------|
| 9-10 open   | Reserved                              |
| 11-12 open  |                                       |
| 9-10 open   | The memory module is DDR2 400 $\star$ |
| 11-12 short |                                       |
| 9-10 short  | The memory module is DDR2 533         |
| 11-12 open  |                                       |
| 9-10 short  | Reserved                              |
| 11-12 short |                                       |

### JP2D: DDR2 memory frequency selection

#### JP3 : VIO Voltage selection

| JP3       | Function          |
|-----------|-------------------|
| 1-2 short | Without Backplane |
| 2-3 short | Have Backplane 🖈  |

#### JP4 : CPU FSB frequency selection

| JP4       | Function                         |
|-----------|----------------------------------|
| 1-2 short | CPU FSB frequency=400MHz $\star$ |
| 2-3 short | CPU FSB frequency=533MHz         |

#### Note:

The DDR2 frequency is followed the CPU FSB frequency. For example, the DDR2 module populated is DDR2 533, the CPU must be 533MHz FSB. Please use same frequency of memory module and CPU. Neither CPU/DDR=533/400 nor 400/533 are allowed. This is the limitation of 915GM chipset.

#### JP5 : COM2 Communication Protocol selection

| JP5                                  | Function |
|--------------------------------------|----------|
| 5-6,9-11,10-12,15-17,16-18 short     | RS-232 ★ |
| 3-4,7-9,8-10,13-15,14-16,21-22 short | RS -422  |
| 1-2,7-9,8-10,19-20                   | RS-485   |

#### JP6 : CMOS RAM charge/discharge setup

| JP6       | Function   |
|-----------|------------|
| 1-2 short | Clear CMOS |
| 2-3 short | Charge ★   |

| JP7                        | Function                                         |
|----------------------------|--------------------------------------------------|
| 1-2, 3-4, 5-6, 7-8         | Panel type                                       |
| Short, short, short, short | Setup by "CMOS setup" in the "chipset feature" * |
| Open, short, short, short  | 640x480 18bit single channel                     |
| Short, open, short, short  | 800x600 18bit single channel                     |
| Open, open, short, short   | 1024x768 18bit single channel                    |
| Short, short, open, short  | Reserved                                         |
| Open, short, open, short   | Reserved                                         |
| Short, open, open, short   | Reserved                                         |
| Open, open, open, short    | 1400x1050 18bit dual channel                     |
| Short, short, short, open  | Reserved                                         |
| Open, short, short, open   | Reserved                                         |
| Short, open, short, open   | Reserved                                         |
| Open, open, short, open    | Reserved                                         |
| Short, short, open, open   | Reserved                                         |
| Open, short, open, open    | Reserved                                         |
| Short, open, open, open    | Reserved                                         |
| Open, open, open, open     | Reserved                                         |

#### JP7: LVDS panel type selection

#### JP8 : Reserved jumper

| JP8   | Function |
|-------|----------|
| Short | Reserved |
| Open  | Reserved |

#### JP9 : ATX/AT Mode Function selection

| JP9       | Function           |
|-----------|--------------------|
| 1-2 Open  | ATX Mode \star     |
| 1-2 short | AT Power Emulation |

#### Note:

"AT Power Emulation" means the ROBO-8911VG2A is able to be auto power up once power cord is plugged in ATX power supply. However, user need set BIOS setup menu "PWRON after PWR FAIL" to "ON" if you need auto power up function.

# 2.2 Connector Allocation

I/O peripheral devices are connected to the interface connectors (Figure 2-1)

| Connector | Function                                     | Remark |
|-----------|----------------------------------------------|--------|
| J1        | LVDS panel backlight inverter power          |        |
|           | connector                                    |        |
| J2, J31   | +12V DC FAN connector                        |        |
| J3        | I2C connector                                |        |
| J4        | LVDS panel connector                         |        |
| J5        | Audio connector                              |        |
| J6        | Front panel connector                        |        |
| J7        | Parallel port connector                      |        |
| J8        | Floppy disk connector                        |        |
| J9        | WOL connector                                |        |
| J10       | CD-IN connector                              |        |
| J11       | External PC speaker connector                |        |
| J12       | External thermal sensor connector            |        |
| J13       | +12V and +5V power input connector           |        |
| J14       | TV out connector                             |        |
| J15       | IDE connector                                |        |
| J16       | COM2 connector                               |        |
| J17       | COM1 connector                               |        |
| J18       | IR connector                                 |        |
| J19       | SATA connector                               |        |
| J20       | General purpose I/O connector                |        |
| J21       | SATA 0 connector                             |        |
| J22       | USB port 0 connector                         |        |
| J23       | USB port 1 connector                         |        |
| J24       | Ethernet port 0                              |        |
| J25       | +12V power input connector                   |        |
| J26       | Ethernet port 1 connector                    |        |
| J27       | Ethernet port0 external status LED connector |        |
| J28       | Ethernet port1 external status LED connector |        |
| J29       | USB port 2 and port 3 connector              |        |
| J30       | CRT connector                                |        |
| J32       | External Keyboard connector                  |        |
| J33       | Keyboard and mouse connector                 |        |
| J34       | Compact flash card socket                    |        |
| DIMM1     | Channel A DDR2 SO-DIMM connector             |        |
| DIMM2     | Channel B DDR2 SO-DIMM connector             |        |
| CPU       | 479 pin CPU socket.                          |        |

#### **<u>Pin Assignments of Connectors</u>**

#### **J1: LVDS Panel Back Light Inverter Power Connector**

| PIN No. | Signal Description                     |  |
|---------|----------------------------------------|--|
| 1       | +5V                                    |  |
| 2       | GND                                    |  |
| 3       | +12V                                   |  |
| 4       | GND                                    |  |
| 5       | Back Light Enable signal. Active high. |  |

#### J2, J31: 12V DC Fan Connector

| PIN No. | Signal Description |  |
|---------|--------------------|--|
| 1       | GND                |  |
| 2       | Power pin          |  |
| 3       | Speed pulse output |  |

#### J3: I2C Connector

| PIN No. | Signal Description |
|---------|--------------------|
| 1       | I2C clock          |
| 2       | NC                 |
| 3       | GND                |
| 4       | I2C data           |
| 5       | 5V                 |

#### **<u>J4: LVDS Panel Interface Connector</u>**

| PIN No. | Signal Description | PIN No. | Signal Description |
|---------|--------------------|---------|--------------------|
| 1       | Panel VDD          | 2       | Panel VDD          |
| 3       | CHA DATA0+         | 4       | CHA DATA0-         |
| 5       | CHA DATA1+         | 6       | CHA DATA1-         |
| 7       | CHA DATA2+         | 8       | CHA DATA2-         |
| 9       | NC                 | 10      | NC                 |
| 11      | CHA CLOCK+         | 12      | CHA CLOCK-         |
| 13      | NC                 | 14      | NC                 |
| 15      | GND                | 16      | GND                |
| 17      | CHB DATA0+         | 18      | CHB DATA0-         |
| 19      | CHB DATA1+         | 20      | CHB DATA1-         |
| 21      | CHB DATA2+         | 22      | CHB DATA2-         |
| 23      | NC                 | 24      | NC                 |

| 25 | CHB CLOCK+ | 26 | CHB CLOCK- |
|----|------------|----|------------|
| 27 | NC         | 28 | NC         |
| 29 | GND        | 30 | GND        |

#### Notes:

- 1) The signals of LVDS upper channel will be only used in dual-channel LVDS mode.
- 2) This panel connector (J4) should be accompanied with LVDS Panel Voltage jumper setting (JP1)
- 3) In general, lower channel equals odd channel and upper channel equals even channel for different panel description.

### J5: Audio Connector

| PIN No. | Signal Description | PIN No. | Signal Description |
|---------|--------------------|---------|--------------------|
| 1       | MIC                | 2       | Ground             |
| 3       | Line in channel L  | 4       | Ground             |
| 5       | Line in channel R  | 6       | Ground             |
| 7       | Line out channel L | 8       | Ground             |
| 9       | Line out channel R | 10      | NC                 |

#### Note:

The Reference Voltage on MIC signal offers 2.25V~2.75V with 5mA drive.

#### J6: Front Panel Connector

| PIN No. | Signal Description            | PIN No. | Signal Description    |
|---------|-------------------------------|---------|-----------------------|
| 1       | 5Vsb pull up (power LED+)     | 2       | Power LED-            |
| 3       | 3V pull up (HDD LED+)         | 4       | HDD LED-              |
| 5       | NC                            | 6       | NC                    |
| 7       | 3Vsb pull up (reset button +) | 8       | GND (Reset button - ) |

#### Notes:

- 1) The Power button connector is on the PICMG 1.3 back plane only. It is unavailable in the single board computer.
- 2) The reset buttons are resides on both back plane and this SBC. These 2 connectors were wired together. And, anyone of them can cause a system reset independent.

| PIN No. | Signal Description | PIN No. | Signal Description |
|---------|--------------------|---------|--------------------|
| 1       | STROBE#            | 2       | AFD#               |
| 3       | DATA0              | 4       | ERR#               |
| 5       | DATA1              | 6       | INIT#              |
| 7       | DATA2              | 8       | SLIN#              |
| 9       | DATA3              | 10      | GND                |
| 11      | DATA4              | 12      | GND                |
| 13      | DATA5              | 14      | GND                |
| 15      | DATA6              | 16      | GND                |
| 17      | DATA7              | 18      | GND                |
| 19      | ACK#               | 20      | GND                |
| 21      | BUSY               | 22      | GND                |
| 23      | PE                 | 24      | GND                |
| 25      | SLCT               | 26      | NC                 |

### **J7: Printer Port Connector**

### **J8: FDC Interface Connector**

| PIN No. | Signal Description | PIN No. | Signal Description          |
|---------|--------------------|---------|-----------------------------|
| 1       | Ground             | 2       | Drive density select bit 0  |
| 3       | Ground             | 4       | NC                          |
| 5       | Ground             | 6       | NC                          |
| 7       | Ground             | 8       | Index                       |
| 9       | Ground             | 10      | MOA#, motor A on            |
| 11      | Ground             | 12      | NC                          |
| 13      | Ground             | 14      | Drive select A              |
| 15      | Ground             | 16      | NC                          |
| 17      | Ground             | 18      | Direction of step motor     |
| 19      | Ground             | 20      | STEP#, move head to another |
|         |                    |         | track                       |
| 21      | Ground             | 22      | Write data                  |
| 23      | Ground             | 24      | Write enable                |
| 25      | Ground             | 26      | Track 0                     |
| 27      | Ground             | 28      | Write protection            |
| 29      | NC                 | 30      | Read data                   |
| 31      | Ground             | 32      | Head select                 |
| 33      | NC                 | 34      | Diskette change             |

| PIN No. | Signal Description           |  |
|---------|------------------------------|--|
| 1       | 5Vsb                         |  |
| 2       | GND                          |  |
| 3       | Wake up signal. Active high. |  |

#### J9: WOL (Wake On Lan) Connector

#### Notes:

- 1) This connector was dedicated to some Ethernet card, the Ethernet card without wake up signals on the PCI gold finger. Such a card may has one white connector same as J9. Please survey the Ethernet card's WOL function and connector.
- 2) Please survey the pin assignment of Ethernet card is same as J9. Different pin assignment may damage either Ethernet card or SBC.

#### J10: CD-IN Connector

| PIN No. | Signal Description |  |
|---------|--------------------|--|
| 1       | CD-IN Left         |  |
| 2       | CD-Ground          |  |
| 3       | CD-Ground          |  |
| 4       | CD-IN Right        |  |

#### J11: PC speaker Connector

| PIN No. | Signal Description |
|---------|--------------------|
| 1       | Speaker (-)        |
| 2       | NC                 |
| 3       | NC                 |
| 4       | Speaker (+). 5V    |

#### J12: External thermal sensor Connector

| PIN No. | Signal Description   |  |
|---------|----------------------|--|
| 1       | Thermal sensor pin 1 |  |
| 2       | Thermal sensor pin 2 |  |

#### Notes:

- 1) Support thermistor with thermal sensor only.
- 2) The thermal data of this sensor can be read from the "PC Health" in the CMOS setup.
- 3) The thermal data of this connector is not available in CMOS setup, if the thermal sensor was not attached.
- 4) The thermal data of this connector is not available in CMOS setup, if the temperature over  $120^{\circ}$ C.

5) An external thermistor can be connected these two pins for temperature monitoring remotely, such as chassis ambient temperature, etc. Normally, the resistance selected for thermistor should be  $10K\Omega$  at  $25^{\circ}C$ .

| PIN No. | Signal Description |
|---------|--------------------|
| 1       | +12V               |
| 2       | Ground             |
| 3       | Ground             |
| 4       | +5V                |

J13: +12V and +5V power input Connector

#### J14: TV Out Connector

| PIN No. | Signal Description | PIN No. | Signal Description |
|---------|--------------------|---------|--------------------|
| 1       | GND                | 2       | TVDAC A            |
| 3       | TVDAC B            | 4       | TVDAC C            |
| 5       | GND                | 6       | NC                 |

#### Note:

TVDAC\_A: COMPOSITE VIDEO TVDAC\_B: S-VIDEO LUMINANCE TVDAC\_C: S-VIDEO CHROMINANCE

#### **J15: IDE Connector**

| PIN No. | Signal Description | PIN No. | Signal Description |
|---------|--------------------|---------|--------------------|
| 1       | RESET#             | 2       | GND                |
| 3       | DATA7              | 4       | DATA8              |
| 5       | DATA6              | 6       | DATA9              |
| 7       | DATA5              | 8       | DATA10             |
| 9       | DATA4              | 10      | DATA11             |
| 11      | DATA3              | 12      | DATA12             |
| 13      | DATA2              | 14      | DATA13             |
| 15      | DATA1              | 16      | DATA14             |
| 17      | DATA0              | 18      | DATA15             |
| 19      | GND                | 20      | Key pin            |
| 21      | DREQ               | 22      | GND                |
| 23      | DIOW#              | 24      | GND                |
| 25      | DIOR#              | 26      | GND                |
| 27      | DIORDY             | 28      | Pull down          |
| 29      | DACK#              | 30      | GND                |
| 31      | IRQ14              | 32      | NC                 |

| 33 | DA1         | 34 | DETECT |
|----|-------------|----|--------|
| 35 | DA0         | 36 | DA2    |
| 37 | DCS1#       | 38 | DCS#3  |
| 39 | IDE ACTIVE# | 40 | GND    |

### J16 & J17: COM1 & COM2 connector

| PIN No. | Signal Description | PIN No. | Signal Description |
|---------|--------------------|---------|--------------------|
| 1       | DCD                | 6       | DSR                |
| 2       | RXD                | 7       | RTS                |
| 3       | TXD                | 8       | CTS                |
| 4       | DTR                | 9       | RI                 |
| 5       | GND                |         |                    |

#### Note:

COM1 under COM2.

#### J18: IR Connector

| PIN No. | Signal Description |  |
|---------|--------------------|--|
| 1       | +5V                |  |
| 2       | Reserved           |  |
| 3       | IRRX               |  |
| 4       | Ground             |  |
| 5       | IRTX               |  |
| 6       | NC (Key pin)       |  |

#### J19 & J21: SATA Connector

| PIN No. | Signal Description |  |
|---------|--------------------|--|
| 1       | Ground             |  |
| 2       | SATA TX+           |  |
| 3       | SATA TX-           |  |
| 4       | Ground             |  |
| 5       | SATA RX-           |  |
| 6       | SATA RX+           |  |
| 7       | Ground             |  |

| PIN No. | Signal Description | PIN No. | Signal Description |
|---------|--------------------|---------|--------------------|
| 1       | Input bit 0        | 2       | Output bit 0       |
| 3       | Input bit 1        | 4       | Output bit 1       |
| 5       | Input bit 2        | 6       | Output bit 2       |
| 7       | Input bit 3        | 8       | Output bit 3       |
| 9       | GND                | 10      | 5V                 |

#### J20: General Purpose I/O Connector

#### Note:

All General Purpose I/O ports can only adapt standard TTL  $\pm$  5% signal level (0V/5V).

#### J22 & J23: USB Connector

| PIN No. | Signal Description |
|---------|--------------------|
| 1       | USB power (+5V)    |
| 2       | USBD-              |
| 3       | USBD+              |
| 4       | USB ground         |

#### J24 & J26: Ethernet port Connector

| RJ-45 PIN No. | Signal Description |  |
|---------------|--------------------|--|
| 1             | MDIA+              |  |
| 2             | MDIA-              |  |
| 3             | MDIB+              |  |
| 4             | MDIC+              |  |
| 5             | MDIC-              |  |
| 6             | MDIB-              |  |
| 7             | MDID+              |  |
| 8             | MDID-              |  |

#### Note:

Only J26 support LAN wake up function.

#### J25: +12V power input Connector

| PIN No. | Signal Description | PIN No. | Signal Description |
|---------|--------------------|---------|--------------------|
| 1       | GND                | 2       | GND                |
| 3       | +12V               | 4       | +12V               |

| PIN No. | Signal Description   | PIN No. | Signal Description   |
|---------|----------------------|---------|----------------------|
| 1       | LINK LED (-)         | 2       | LINK LED (+)         |
| 3       | ACTIVE LED (-)       | 4       | ACTIVE LED(+)        |
| 5       | 10/100 speed LED (-) | 6       | 10/100 speed LED (+) |
| 7       | 1000 speed LED (-)   | 8       | 1000 speed LED (+)   |

#### J27, J28: Ethernet port 0 and port 1 external status LED connector

### J29: USB Connector

| PIN No. | Signal Description | PIN No. | Signal Description |
|---------|--------------------|---------|--------------------|
| 1       | NC                 | 2       | USB power (5V)     |
| 3       | USB GND            | 4       | USB DATA A-        |
| 5       | USB DATA B+        | 6       | USB DATA A+        |
| 7       | USB DATA B-        | 8       | USB GND            |
| 9       | USB power (5V)     | 10      | Chassis ground     |

#### Note:

The other 4 USB port are reside on the PICMG1.3 back plane.

#### J30: VGA Connector

| PIN<br>No. | Signal Description | PIN<br>No. | Signal Description | PIN<br>No. | Signal Description |
|------------|--------------------|------------|--------------------|------------|--------------------|
| 1          | RED                | 6          | GND                | 11         | NC                 |
| 2          | GREEN              | 7          | GND                | 12         | DDC DATA           |
| 3          | BLUE               | 8          | GND                | 13         | HSYNC              |
| 4          | NC                 | 9          | NC                 | 14         | VSYNC              |
| 5          | GND                | 10         | GND                | 15         | DDC CLOCK          |

#### J32: External keyboard Connector

| PIN No. | Signal Description |
|---------|--------------------|
| 1       | KB clock           |
| 2       | KB data            |
| 3       | NC                 |
| 4       | KB ground          |
| 5       | KBVCC              |

| PIN No. | Signal Description | PIN No. | Signal Description |
|---------|--------------------|---------|--------------------|
| 1       | Keyboard data      | 2       | Mouse data         |
| 3       | KB/MS ground       | 4       | KB/MS VCC (+5V)    |
| 5       | Keyboard clock     | 6       | Mouse clock        |
| 7       | NC (key)           | 8       | NC (key)           |

### J33: PS/2 Keyboard & Mouse Connector

## **J34: Compact Flash Socket**

| PIN No. | Signal Description | PIN No. | Signal Description |
|---------|--------------------|---------|--------------------|
| 1       | Ground             | 26      | NC                 |
| 2       | Data 3             | 27      | Data 11            |
| 3       | Data 4             | 28      | Data 12            |
| 4       | Data 5             | 29      | Data 13            |
| 5       | Data 6             | 30      | Data 14            |
| 6       | Data 7             | 31      | Data 15            |
| 7       | Select 0           | 32      | Select 1           |
| 8       | Ground             | 33      | NC                 |
| 9       | Ground             | 34      | IO Read            |
| 10      | Ground             | 35      | IO Write           |
| 11      | Ground             | 36      | Pull Up to +5V     |
| 12      | Ground             | 37      | IRQ 14             |
| 13      | +5V                | 38      | +5V                |
| 14      | Ground             | 39      | Pull down          |
| 15      | Ground             | 40      | NC                 |
| 16      | Ground             | 41      | Reset              |
| 17      | Ground             | 42      | IORDY              |
| 18      | SA2                | 43      | NC                 |
| 19      | SA1                | 44      | Pull Up to +5V     |
| 20      | SA0                | 45      | IDE Active         |
| 21      | Data 0             | 46      | Pull Up to +5V     |
| 22      | Data 1             | 47      | Data 8             |
| 23      | Data 2             | 48      | Data 9             |
| 24      | NC                 | 49      | Data 10            |
| 25      | NC                 | 50      | Ground             |

| PIN No. | Signal Description    | PIN No. | Signal Description        |
|---------|-----------------------|---------|---------------------------|
| B1      | SM bus clock          | A1      | SM bus data               |
| B2      | GND                   | A2      | GND                       |
| B3      | Reserved              | A3      | Reserved                  |
| B4      | Reserved              | A4      | Reserved                  |
| B5      | Reserved              | A5      | PCI-Express wake signal#  |
| B6      | Power button          | A6      | PCI PME#                  |
| B7      | ATX power good        | A7      | PS_ON#                    |
| B8      | Reset button          | A8      | PCI reset                 |
| B9      | Reserved              | A9      | NC                        |
| B10     | Reserved              | A10     | PCI-Express configure pin |
| B11     | Reserved              | A11     | GND                       |
|         |                       |         |                           |
| B12     | GND                   | A12     | Reserved                  |
| B13     | PCI-Ex1 channel 0 TX+ | A13     | GND                       |
| B14     | PCI-Ex1 channel 0 TX- | A14     | GND                       |
| B15     | GND                   | A15     | PCI-Ex1 channel 0 RX+     |
| B16     | GND                   | A16     | PCI-Ex1 channel 0 RX-     |
| B17     | PCI-Ex1 channel 1 TX+ | A17     | GND                       |
| B18     | PCI-Ex1 channel 1 TX- | A18     | GND                       |
| B19     | GND                   | A19     | PCI-Ex1 channel 1 RX+     |
| B20     | GND                   | A20     | PCI-Ex1 channel 1 RX-     |
| B21     | PCI-Ex1 channel 2 TX+ | A21     | GND                       |
| B22     | PCI-Ex1 channel 2 TX- | A22     | GND                       |
| B23     | GND                   | A23     | PCI-Ex1 channel 2 RX+     |
| B24     | GND                   | A24     | PCI-Ex1 channel 2 RX-     |
| B25     | PCI-Ex1 channel 3 TX+ | A25     | GND                       |
| B26     | PCI-Ex1 channel 3 TX- | A26     | GND                       |
| B27     | GND                   | A27     | PCI-Ex1 channel 3 RX+     |
| B28     | GND                   | A28     | PCI-Ex1 channel 3 RX-     |
| B29     | CLOCK0+               | A29     | GND                       |
| B30     | CLOCK0-               | A30     | GND                       |
| B31     | GND                   | A31     | CLOCK1+                   |
| B32     | Reserved              | A32     | CLOCK1-                   |
| B33     | CLOCK2+               | A33     | GND                       |
| B34     | CLOCK2-               | A34     | GND                       |
| B35     | GND                   | A35     | CLOCK3+                   |
| B36     | Reserved              | A36     | CLOCK3-                   |
| B37     | CLOCK4+               | A37     | GND                       |
| B38     | CLOCK4-               | A38     | GND                       |
| B39     | GND                   | A39     | Reserved                  |
| B40     | Reserved              | A40     | Reserved                  |

#### **<u>PICMG gold finger pin assignment table</u>**

| Reserved               | A41                                                                                                    | GND                                                                                                    |
|------------------------|----------------------------------------------------------------------------------------------------|----------------------------------------------------------------------------------------------------|
| Reserved               | A42                                                                                                    | GND                                                                                                    |
| GND                    | A43                                                                                                    | Reserved                                                                                                    |
| GND                    | A44                                                                                                    | Reserved                                                                                                    |
| PCI-Ex16 channel 0 TX+ | A45                                                                                                    | GND                                                                                                    |
| PCI-Ex16 channel 0 TX- | A46                                                                                                    | GND                                                                                                    |
| GND                    | A47                                                                                                    | PCI-Ex16 channel 0 RX+                                                                                                    |
| GND                    | A48                                                                                                    | PCI-Ex16 channel 0 RX-                                                                                                    |
| PCI-Ex16 channel 1 TX+ | A49                                                                                                    | GND                                                                                                    |
| PCI-Ex16 channel 1 TX- | A50                                                                                                    | GND                                                                                                    |
| GND                    | A51                                                                                                    | PCI-Ex16 channel 1 RX+                                                                                                    |
| GND                    | A52                                                                                                    | PCI-Ex16 channel 1 RX-                                                                                                    |
| PCI-Ex16 channel 2 TX+ | A53                                                                                                    | GND                                                                                                    |
| PCI-Ex16 channel 2 TX- | A54                                                                                                    | GND                                                                                                    |
| GND                    | A55                                                                                                    | PCI-Ex16 channel 2 RX+                                                                                                    |
| GND                    | A56                                                                                                    | PCI-Ex16 channel 2 RX-                                                                                                    |
| PCI-Ex16 channel 3 TX+ | A57                                                                                                    | GND                                                                                                    |
| PCI-Ex16 channel 3 TX- | A58                                                                                                    | GND                                                                                                    |
| GND                    | A59                                                                                                    | PCI-Ex16 channel 3 RX+                                                                                                    |
| GND                    | A60                                                                                                    | PCI-Ex16 channel 3 RX-                                                                                                    |
| PCI-Ex16 channel 4 TX+ | A61                                                                                                    | GND                                                                                                    |
| PCI-Ex16 channel 4 TX- | A62                                                                                                    | GND                                                                                                    |
| GND                    | A63                                                                                                    | PCI-Ex16 channel 4 RX+                                                                                                    |
| GND                    | A64                                                                                                    | PCI-Ex16 channel 4 RX-                                                                                                    |
| PCI-Ex16 channel 5 TX+ | A65                                                                                                    | GND                                                                                                    |
| PCI-Ex16 channel 5 TX- | A66                                                                                                    | GND                                                                                                    |
| GND                    | A67                                                                                                    | PCI-Ex16 channel 5 RX+                                                                                                    |
| GND                    | A68                                                                                                    | PCI-Ex16 channel 5 RX-                                                                                                    |
| PCI-Ex16 channel 6 TX+ | A69                                                                                                    | GND                                                                                                    |
| PCI-Ex16 channel 6 TX- | A70                                                                                                    | GND                                                                                                    |
| GND                    | A71                                                                                                    | PCI-Ex16 channel 6 RX+                                                                                                    |
| GND                    | A72                                                                                                    | PCI-Ex16 channel 6 RX-                                                                                                    |
| PCI-Ex16 channel 7 TX+ | A73                                                                                                    | GND                                                                                                    |
| PCI-Ex16 channel 7 TX- | A74                                                                                                    | GND                                                                                                    |
| GND                    | A75                                                                                                    | PCI-Ex16 channel 7 RX+                                                                                                    |
| GND                    | A76                                                                                                    | PCI-Ex16 channel 7 RX-                                                                                                    |
| Reserved               | A77                                                                                                    | GND                                                                                                    |
| +3.3V                  | A78                                                                                                    | +3.3V                                                                                                    |
| +3.3V                  | A79                                                                                                    | +3.3V                                                                                                    |
| +3.3V                  | A80                                                                                                    | +3.3V                                                                                                    |
| +3.3V                  | A81                                                                                                    | +3.3V                                                                                                    |
| Reserved               | A82                                                                                                    | Reserved                                                                                                    |
|                        |                                                                                                    |                                                                                                    |
| 5VSB                   | C1                                                                                                    | 5Vsb                                                                                                    |
|                        | ReservedReservedGNDGNDPCI-Ex16 channel 0 TX+PCI-Ex16 channel 0 TX-GNDGNDPCI-Ex16 channel 1 TX+PCI-Ex16 channel 1 TX-GNDGNDPCI-Ex16 channel 2 TX+PCI-Ex16 channel 2 TX+PCI-Ex16 channel 3 TX+PCI-Ex16 channel 3 TX+PCI-Ex16 channel 3 TX+PCI-Ex16 channel 3 TX-GNDGNDPCI-Ex16 channel 4 TX+PCI-Ex16 channel 4 TX+PCI-Ex16 channel 5 TX+PCI-Ex16 channel 5 TX+PCI-Ex16 channel 5 TX-GNDGNDPCI-Ex16 channel 5 TX+PCI-Ex16 channel 7 TX+PCI-Ex16 channel 6 TX-GNDGNDPCI-Ex16 channel 7 TX+PCI-Ex16 channel 7 TX+PCI-Ex16 channel 7 TX-GNDReserved+3.3V+3.3V+3.3V+3.3V+3.3V*3.3V*3.3V*3.3V*3.3V | Reserved         A41           Reserved         A42           GND         A43           GND         A43           GND         A44           PCI-Ex16 channel 0 TX+         A46           GND         A47           GND         A47           GND         A47           GND         A48           PCI-Ex16 channel 1 TX+         A49           PCI-Ex16 channel 1 TX+         A50           GND         A51           GND         A52           PCI-Ex16 channel 2 TX+         A53           PCI-Ex16 channel 2 TX+         A54           GND         A55           GND         A56           PCI-Ex16 channel 3 TX+         A57           PCI-Ex16 channel 3 TX+         A58           GND         A56           PCI-Ex16 channel 3 TX+         A58           GND         A60           PCI-Ex16 channel 4 TX+         A61           PCI-Ex16 channel 4 TX+         A61           PCI-Ex16 channel 5 TX+         A66           GND         A64           PCI-Ex16 channel 5 TX+         A66           GND         A64           PCI-Ex16 channel |

| D2  | GND                     | C2  | Reserved                |
|-----|-------------------------|-----|-------------------------|
| D3  | PCI-Ex16 channel 8 TX+  | C3  | GND                     |
| D4  | PCI-Ex16 channel 8 TX-  | C4  | GND                     |
| D5  | GND                     | C5  | PCI-Ex16 channel 8 RX+  |
| D6  | GND                     | C6  | PCI-Ex16 channel 8 RX-  |
| D7  | PCI-Ex16 channel 9 TX+  | C7  | GND                     |
| D8  | PCI-Ex16 channel 9 TX-  | C8  | GND                     |
| D9  | GND                     | C9  | PCI-Ex16 channel 9 RX+  |
| D10 | GND                     | C10 | PCI-Ex16 channel 9 RX-  |
| D11 | Reserved                | C11 | Reserved                |
|     | ·                       |     |                         |
| D12 | GND                     | C12 | Reserved                |
| D13 | PCI-Ex16 channel 10 TX+ | C13 | GND                     |
| D14 | PCI-Ex16 channel 10 TX- | C14 | GND                     |
| D15 | GND                     | C15 | PCI-Ex16 channel 10 RX+ |
| D16 | GND                     | C16 | PCI-Ex16 channel 10 RX- |
| D17 | PCI-Ex16 channel 11 TX+ | C17 | GND                     |
| D18 | PCI-Ex16 channel 11 TX- | C18 | GND                     |
| D19 | GND                     | C19 | PCI-Ex16 channel 11 RX+ |
| D20 | GND                     | C20 | PCI-Ex16 channel 11 RX- |
| D21 | PCI-Ex16 channel 12 TX+ | C21 | GND                     |
| D22 | PCI-Ex16 channel 12 TX- | C22 | GND                     |
| D23 | GND                     | C23 | PCI-Ex16 channel 12 RX+ |
| D24 | GND                     | C24 | PCI-Ex16 channel 12 RX- |
| D25 | PCI-Ex16 channel 13 TX+ | C25 | GND                     |
| D26 | PCI-Ex16 channel 13 TX- | C26 | GND                     |
| D27 | GND                     | C27 | PCI-Ex16 channel 13 RX+ |
| D28 | GND                     | C28 | PCI-Ex16 channel 13 RX- |
| D29 | PCI-Ex16 channel 14 TX+ | C29 | GND                     |
| D30 | PCI-Ex16 channel 14 TX- | C30 | GND                     |
| D31 | GND                     | C31 | PCI-Ex16 channel 14 RX+ |
| D32 | GND                     | C32 | PCI-Ex16 channel 14 RX- |
| D33 | PCI-Ex16 channel 15 TX+ | C33 | GND                     |
| D34 | PCI-Ex16 channel 15 TX- | C34 | GND                     |
| D35 | GND                     | C35 | PCI-Ex16 channel 10 RX+ |
| D36 | GND                     | C36 | PCI-Ex16 channel 10 RX- |
| D37 | Reserved                | C37 | GND                     |
| D38 | Reserved                | C38 | Reserved                |
| D39 | GND                     | C39 | GND                     |
| D40 | GND                     | C40 | GND                     |
| D41 | GND                     | C41 | GND                     |
| D42 | GND                     | C42 | GND                     |
| D43 | GND                     | C43 | GND                     |
| D44 | +12V                    | C44 | +12V                    |

| D45 | +12V     | C45 | +12V     |
|-----|----------|-----|----------|
| D46 | +12V     | C46 | +12V     |
| D47 | +12V     | C47 | +12V     |
| D48 | +12V     | C48 | +12V     |
| D49 | +12V     | C49 | +12V     |
|     |          |     |          |
| F1  | USBD4+   | E1  | GND      |
| F2  | USBD4-   | E2  | GND      |
| F3  | GND      | E3  | USBD5+   |
| F4  | GND      | E4  | USBD5-   |
| F5  | USBD6+   | E5  | GND      |
| F6  | USBD6-   | E6  | GND      |
| F7  | GND      | E7  | USBD7+   |
| F8  | GND      | E8  | USBD7-   |
| F9  | USBOC4#  | E9  | GND      |
| F10 | GND      | E10 | USBOC5#  |
| F11 | USBOC6#  | E11 | GND      |
|     |          |     |          |
| F12 | GND      | E12 | USBOC6#  |
| F13 | SATA T1+ | E13 | GND      |
| F14 | SATA T1- | E14 | GND      |
| F15 | GND      | E15 | SATA R1+ |
| F16 | GND      | E16 | SATA R1- |
| F17 | SATA T3+ | E17 | GND      |
| F18 | SATA T3- | E18 | GND      |
| F19 | GND      | E19 | SATA R3+ |
| F20 | GND      | E20 | SATA R3- |
| F21 | Reserved | E21 | GND      |
| F22 | Reserved | E22 | GND      |
| F23 | GND      | E23 | Reserved |
| F24 | GND      | E24 | Reserved |
| F25 | Reserved | E25 | GND      |
| F26 | Reserved | E26 | GND      |
| F27 | GND      | E27 | Reserved |
| F28 | GND      | E28 | Reserved |
| F29 | Reserved | E29 | GND      |
| F30 | Reserved | E30 | GND      |
| F31 | Reserved | E31 | Reserved |
| F32 | Reserved | E32 | Reserved |
| F33 | Reserved | E33 | Reserved |
| F34 | Reserved | E34 | GND      |
| F35 | Reserved | E35 | GND      |
| F36 | GND      | E36 | Reserved |
| F37 | GND      | E37 | Reserved |

| F38 | Reserved | E38 | GND      |
|-----|----------|-----|----------|
| F39 | Reserved | E39 | GND      |
| F40 | GND      | E40 | Reserved |
| F41 | GND      | E41 | Reserved |
| F42 | +3.3V    | E42 | +3.3V    |
| F43 | +3.3V    | E43 | +3.3V    |
| F44 | +3.3V    | E44 | +3.3V    |
| F45 | +3.3V    | E45 | +3.3V    |
| F46 | +3.3V    | E46 | +3.3V    |
| F47 | +3.3V    | E47 | +3.3V    |
| F48 | +3.3V    | E48 | +3.3V    |
| F49 | +3.3V    | E49 | +3.3V    |
| F50 | +3.3V    | E50 | +3.3V    |
| F51 | GND      | E51 | GND      |
| F52 | GND      | E52 | GND      |
| F53 | GND      | E53 | GND      |
| F54 | GND      | E54 | GND      |
| F55 | GND      | E55 | GND      |
| F56 | GND      | E56 | GND      |
| F57 | GND      | E57 | GND      |
| F58 | GND      | E58 | GND      |
| F59 | +5V      | E59 | +5V      |
| F60 | +5V      | E60 | +5V      |
| F61 | +5V      | E61 | +5V      |
| F62 | +5V      | E62 | +5V      |
| F63 | GND      | E63 | GND      |
| F64 | GND      | E64 | GND      |
| F65 | GND      | E65 | GND      |
| F66 | GND      | E66 | GND      |
| F67 | GND      | E67 | GND      |
| F68 | GND      | E68 | GND      |
| F69 | GND      | E69 | GND      |
| F70 | GND      | E70 | GND      |
| F71 | GND      | E71 | GND      |
| F72 | GND      | E72 | GND      |
| F73 | +12V     | E73 | +12V     |
| F74 | +12V     | E74 | +12V     |
| F75 | +12V     | E75 | +12V     |
| F76 | +12V     | E76 | +12V     |
| F77 | +12V     | E77 | +12V     |
| F78 | +12V     | E78 | +12V     |
| F79 | +12V     | E79 | +12V     |
| F80 | +12V     | E80 | +12V     |
| F81 | +12V     | E81 | +12V     |
|     |          |     |          |

| F82 | +12V                | E82 | +12V                |  |
|-----|---------------------|-----|---------------------|--|
|     |                     |     |                     |  |
| H1  | PIRQB#              | G1  | PIRQ#A              |  |
| H2  | PIRQD#              | G2  | PIRQ#C              |  |
| H3  | GND                 | G3  | VIO                 |  |
| H4  | PREQ#3              | G4  | PGNT#3              |  |
| H5  | PREQ#2              | G5  | PGNT#2              |  |
| H6  | PCI RESET#          | G6  | PGNT#1              |  |
| H7  | PREQ#1              | G7  | PGNT#0              |  |
| H8  | PREQ#0              | G8  | SERR#               |  |
| H9  | Pull down to GND    | G9  | +3.3V               |  |
| H10 | GND                 | G10 | GND                 |  |
| H11 | GND                 | G11 | GND                 |  |
|     |                     |     | -                   |  |
| H12 | PCICLK2             | G12 | PCICLK3             |  |
| H13 | GND                 | G13 | +3.3V               |  |
| H14 | PCICLK0             | G14 | PCICLK1             |  |
| H15 | +3.3V               | G15 | GND                 |  |
| H16 | AD31                | G16 | GND                 |  |
| H17 | AD29                | G17 | +3.3V               |  |
| H18 | Pull down to ground | G18 | AD30                |  |
| H19 | AD27                | G19 | AD28                |  |
| H20 | AD25                | G20 | GND                 |  |
| H21 | GND                 | G21 | AD26                |  |
| H22 | C/BE#3              | G22 | AD24                |  |
| H23 | AD23                | G23 | +3.3V               |  |
| H24 | GND                 | G24 | AD22                |  |
| H25 | AD21                | G25 | AD20                |  |
| H26 | AD19                | G26 | Pull down to ground |  |
| H27 | +5V                 | G27 | AD18                |  |
| H28 | AD17                | G28 | AD16                |  |
| H29 | C/BE#2              | G29 | GND                 |  |
| H30 | PCI_PRST#           | G30 | FRAME#              |  |
| H31 | IRDY#               | G31 | TRDY#               |  |
| H32 | DEVICE SELECT#      | G32 | +5V                 |  |
| H33 | PCI LOCK#           | G33 | STOP#               |  |
| H34 | PCI ERR#            | G34 | GND                 |  |
| H35 | GND                 | G35 | C/BE#1              |  |
| H36 | PAR                 | G36 | AD14                |  |
| H37 | Pull high to +3.3V  | G37 | GND                 |  |
| H38 | GND                 | G38 | AD12                |  |
| H39 | AD15                | G39 | AD10                |  |
| H40 | AD13                | G40 | GND                 |  |
| H41 | GND                 | G41 | AD9                 |  |
|     |                     |     |                     |  |

| H42 | AD11 | G42 | C/BE#0 |
|-----|------|-----|--------|
| H43 | AD8  | G43 | GND    |
| H44 | GND  | G44 | AD6    |
| H45 | AD7  | G45 | AD5    |
| H46 | AD4  | G46 | GND    |
| H47 | GND  | G47 | AD2    |
| H48 | AD3  | G48 | AD1    |
| H49 | AD0  | G49 | GND    |

# Chapter 3 System Installation

This chapter provides you with instructions to set up your system. The additional information is enclosed to help you set up onboard PCI device and handle WDT operation in software programming.

# 3.1 Pentium M Processor

#### Installing mPGA 479M CPU

1) Lift the handling lever of CPU socket outwards and upwards to the other end.

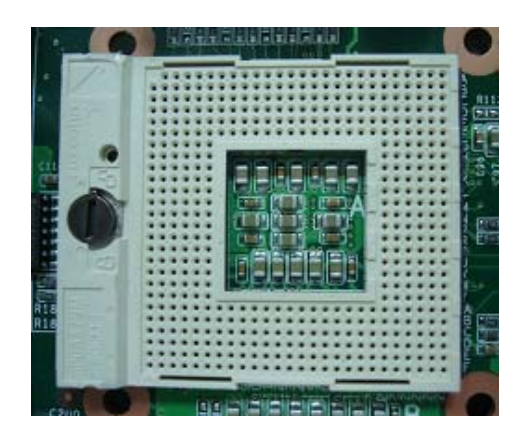

2) Align the processor pins with pinholes on the socket. Make sure that the notched corner or dot mark (pin 1) of the CPU corresponds to the socket's bevel end. Then press the CPU gently until it fits into place. If this operation is not easy or smooth, don't do it forcibly. You need to check and rebuild the CPU pin uniformly.

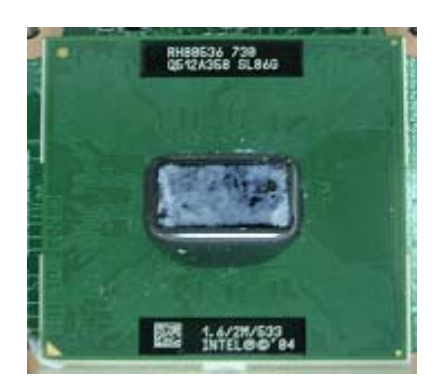

- 3) Push down the lever to lock processor chip into the socket once CPU fits.
- 4) Follow the installation guide of cooling fan or heat sink to mount it on CPU surface and lock it on the mPGA479M socket.

| PIN No. | Signal Description | PIN No. | Signal Description |
|---------|--------------------|---------|--------------------|
| 1       | GND                | 2       | GND                |
| 3       | +12V               | 4       | +12V               |

#### J25: +12V Power input Connector

#### Note:

You should know Pentium M processor need extra 12V Power source. DON'T FORGET TO CONNECT 4pin 12V connector to J25!

#### **Removing** CPU

1) Unlock the cooling fan first.

- 2) Lift the lever of CPU socket outwards and upwards to the other end.
- 3) Carefully lifts up the existing CPU to remove it from the socket.
- 4) Follow the steps of installing a CPU to change to another one or place handling bar to close the opened socket.

#### **Configuring System Bus**

ROBO-8911VG2A will automatically detect the CPU used. CPU speed of Intel Pentium M can be detected automatically.

#### JP2B : CPU VCCA voltage input

| JP2B      | Function             |
|-----------|----------------------|
| 2-4 short | VCCA=1.8V (Banias)   |
| 4-6 short | VCCA=1.5V (Dothan) ★ |

#### Note:

Wrong voltage selection may damage the CPU. Please survey the CPU's type before setup this jumper setting.

#### JP4: CPU FSB frequency selection

| JP4       | Function                   |
|-----------|----------------------------|
| 1-2 short | CPU FSB frequency=400MHz ★ |
| 2-3 short | CPU FSB frequency=533MHz   |

#### Notes:

- 1) The DDR2 frequency is followed the CPU FSB frequency. For example, the DDR2 module populated is DDR2 533; the CPU must be 533MHz FSB. Please use same frequency of memory module and CPU.
- 2) Neither CPU/DDR=533/400 nor 400/533 are allowed. This is the limitation of 915GM chipset.

## 3.2 Main Memory

ROBO-8911VG2A provides 2 x 200-pin SODIMM sockets (dual channel) support 1.8V DDR2-SDRAM as on-board main memory. The maximum memory size can be up to 2GB. Auto detecting memory clock according to BIOS CMOS settings.

#### JP2D: DDR2 memory frequency selection

| JP2D        | Function                        |  |
|-------------|---------------------------------|--|
| 9-10 open   | The memory module is DDP2 400 + |  |
| 11-12 short | The memory module is DDK2 400 K |  |
| 9-10 short  | The mean area date in DDB2 522  |  |
| 11-12 open  | The memory module is DDR2 555   |  |

#### Memory frequency / CPU FSB synchronization

ROBO-8911VG2A support different memory frequencies depending on the CPU front side bus and the type of DDR II SODIMM.

| CPU FSB | Memory Frequency |
|---------|------------------|
| 533MHz  | 533/400MHz       |
| 400MHz  | 400MHz           |

#### JP2C: PCI-E x16 graphic port enable/disable

ROBO-8911VG2A support PCI-E by 16 Slot, for PCI-E by 16 VGA Card.

| JP2C      | Function                               |
|-----------|----------------------------------------|
| 7-8 short | Reserved                               |
| 7-8 open  | PCI-E x16 graphic port enabled $\star$ |

# 3.3 Installing the Single Board Computer

To install your ROBO-8911VG2A into standard chassis or proprietary environment, you need to perform the following:

Step 1: Check all jumpers setting on proper position

Step 2: Install and configure CPU and memory module on right position

Step 3: Place ROBO-8911VG2A into the dedicated position in your system

Step 4: Attach cables to existing peripheral devices and secure it

#### Note:

Please refer to section 3-3-1 to 3-3-4 to install INF/VGA/LAN/Audio drivers.

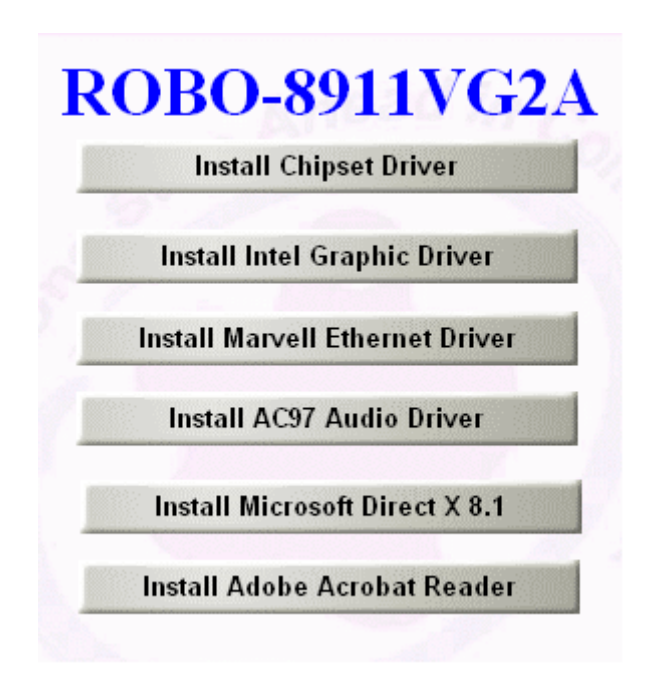

#### 3.3.1 Chipset Component Driver

The chipset on ROBO-8911VG2A is a new chipset that a few old operating systems might not be able to recognize. To overcome this compatibility issue, for Windows Operating Systems such as Windows 2000/XP, please install its INF before any of other Drivers are installed. You can find very easily this chipset component driver in ROBO-8911VG2A CD-title. OS needs to modify according to OS that supported by Intel® 915GM & ICH6-M.

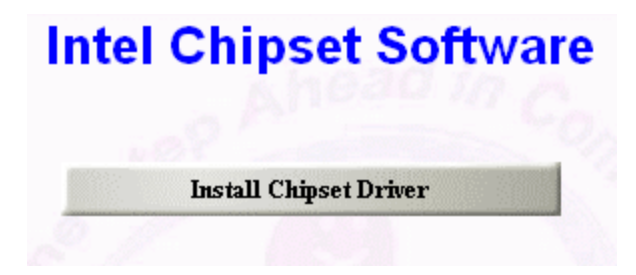

#### 3.3.2 Intel Integrated Graphics GMCH Chip

Using GMCH High performance graphic integrated chipset is aimed to gain an outstanding graphic performance. Shared 64 accompany it to 160MB system DDR II-SO-DRAM with Total Graphics Memory. This combination makes ROBO-8911VG2A an excellent piece of multimedia hardware.

With no additional video adaptor, this onboard video will usually be the system display output. By adjusting the BIOS setting to disable on-board VGA, an add-on PCI-E VGA Card can take over the system display.

Please find Intel 915 Graphic driver in the ROBO-8911VG2A CD-title. Drivers support Windows 2000 / XP.

| Inte | el 915 (       | Graphic Dr           | iver |
|------|----------------|----------------------|------|
|      |                |                      |      |
| Б    | ıstall for Win | dows 2000/ XP System |      |

#### 3.3.3 On-board Gigabit Ethernet Controller

#### **Drivers Support**

Please find Marvell 88E8001 driver in /Ethernet directory of ROBO-8911VG2A CD-title. The drivers support Windows 2000 / XP.

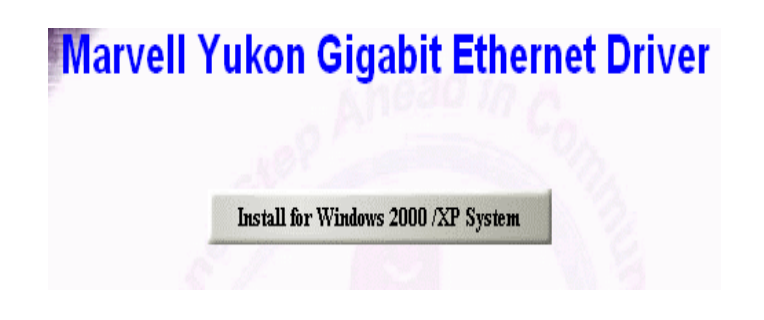

#### LED Indicator (for LAN status)

ROBO-8911VG2A provides three LED indicators to report Ethernet interfaces status. Please refer to the table below as a quick reference guide.

| RJ-45 PIN No. | Signal Description |           |
|---------------|--------------------|-----------|
| 1             | MDIA+              |           |
| 2             | MDIA-              |           |
| 3             | MDIB+              |           |
| 4             | MDIC+              |           |
| 5             | MDIC-              | 8 1 1 1 1 |
| 6             | MDIB-              |           |
| 7             | MDID+              |           |
| 8             | MDID-              |           |

#### J24 & J26: Ethernet port Connector

| 88E8001 | Name of LED             | <b>Operation of Ethernet Port</b> |                   |
|---------|-------------------------|-----------------------------------|-------------------|
| Green   | LAN Linked & Active LED | Linked                            | Active (Blinking) |
|         | LED display             | LAN speed                         |                   |
| All Off |                         | N/A                               | 10 Mbps           |
| Green   | Speed LED               | 100 Mbps                          | N/A               |
| Amber   | Speed LED               | 1000 Mbps                         | N/A               |

#### Notes:

1) Only J26 support LAN wake up function.

2) J24 Boot OS LAN LED only then can act.

#### 3.3.4 On-board AC-97 Audio Device

Please find Realtek AC'97 Audio driver of R ROBO-8911VG2A CD-title. The drivers support Windows 98SE / ME / 2000 / XP, and AC97 Utility.

| Ins | tall AC97 Audio Driver               |
|-----|--------------------------------------|
|     | Realtek AC 97'                       |
|     | Please choose your OS to install     |
|     |                                      |
|     | Install for Win 98SE/ME/2K/XP System |
|     | Install AC97 Utility                 |
|     |                                      |
## J5: Audio Connector

| PIN No. | Signal Description | PIN No. | Signal Description |
|---------|--------------------|---------|--------------------|
| 1       | MIC                | 2       | Ground             |
| 3       | Line in channel L  | 4       | Ground             |
| 5       | Line in channel R  | 6       | Ground             |
| 7       | Line out channel L | 8       | Ground             |
| 9       | Line out channel R | 10      | NC                 |

### Note:

The Reference Voltage on MIC signal offers 2.25V~2.75V with 5mA drive.

# 3.4 Clear CMOS Operation

The following table indicates how to enable/disable CMOS Clear Function hardware circuit by putting jumpers at proper position.

### JP6: RTC CMOS Clear Jumper Setting

| JP6 | Process Selection   |  |
|-----|---------------------|--|
| 1-2 | Normal Operation ★  |  |
| 2-3 | Clear CMOS Contents |  |

To correctly operate CMOS Clear function, users must turn off the system, move JP6 jumper to short pin 2 and 3. To clear CMOS contents, please turn the power back on and turn it off again for AT system, or press the toggle switch a few times for ATX system. Move the JP6 back to 1-2 position (Normal Operation) and start the system. System will then produce a "CMOS Check Sum Error" message and hold up. Users may then follow the displayed message to load BIOS default setting.

## 3.5 WDT Function

The working algorithm of the WDT function can be simply described as a counting process. The Time-Out Interval can be set through software programming. The availability of the time-out interval settings by software or hardware varies from boards to boards.

The ROBO-8911VG2A allows users control WDT through dynamic software programming. The WDT starts counting when it is activated. It sends out a signal to system reset or to non-maskable interrupt (NMI), when time-out interval ends. To prevent the time-out interval from running out, a re-trigger signal will need to be sent before the counting reaches its end. This action will restart the counting process.

A well-written WDT program should keep the counting process running under normal condition. WDT should never generate a system reset or NMI signal unless the system runs into troubles.

The related Control Registers of WDT are all included in the following sample program that is written in C language. User can fill a non-zero value into the Time-out Value Register to enable/refresh WDT. System will be reset after the Time-out Value to be counted down to zero. Or user can directly fill a zero value into Time-out Value Register to disable WDT immediately.

To ensure a successful accessing to the content of desired Control Register, the sequence of following program codes should be step-by-step run again when each register is accessed.

Additionally, there are maximum 2 seconds of counting tolerance that should be considered into user' application program. For more information about WDT, please refer to Winbond W83627THF data sheet.

There are two PnP I/O port addresses that can be used to configure WDT,

1) 0x2E:EFIR (Extended Function Index Register, for identifying CR index number)

2) 0x2F:EFDR (Extended Function Data Register, for accessing desired CR)

Below are some example codes, which demonstrate the use of WDT.

// Enter Extended Function Mode
outp(0x002E, 0x87);
outp(0x002E, 0x87);
// Assign Pin 89 to be a WDTO
outp(0x002E, 0x2B);
outp(0x002F, inp(0x002F) & 0xEF);

// Select Logic Device 8 outp(0x002E, 0x07); outp(0x002F, 0x08); // Active Logic Device 8 outp(0x002E, 0x30); outp(0x002F, 0x01); // Select Count Mode outp(0x002E, 0xF5); outp(0x002F, (inp(0x002F) & 0xF7) | (Count-mode Register & 0x08)); // Specify Time-out Value outp(0x002E, 0xF6); outp(0x002F, Time-out Value Register); // Disable WDT reset by keyboard/mouse interrupts outp(0x002E, 0xF7); outp(0x002F, 0x00); // Exit Extended Function Mode outp(0x002E, 0xAA);

### **Definitions of Variables:**

Value of Count-mode Register : 1) 0x00 -- Count down in seconds (Bit3=0) 2) 0x08 -- Count down in minutes (Bit3=1) Value of Time-out Value Register : 1) 0x00 -- Time-out Disable 2) 0x01~0xFF -- Value for counting down

# 3.6 GPIO

The ROBO-8911VG2A provides 4 input/output ports that can be individually configured to perform a simple basic I/O function. Users can configure each individual port to become an input or output port by programming register bit of I/O Selection. To invert port value, the setting of Inversion Register has to be made. Port values can be set to read or write through Data Register.

### J20 : GPIO Connector from Super I/O

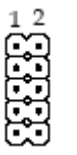

| PIN No. | Signal Description | PIN No. | Signal Description |
|---------|--------------------|---------|--------------------|
| 1       | GPIO Port10        | 2       | GPIO Port14        |
| 3       | GPIO Port11        | 4       | GPIO Port15        |
| 5       | GPIO Port12        | 6       | GPIO Port16        |
| 7       | GPIO Port13        | 8       | GPIO Port17        |
| 9       | Ground             | 10      | +5V                |

Additionally, 4-extra Digital Output ports inversely amplified signals from GPIO ports. There are open-drain buffers, which can offer greater driving capacity up to 100mA.

There are two PnP I/O port addresses that can be used to configure GPIO ports,

- 1) 0x2E EFER (Extended Function Enable Register, for entering Extended Function Mode)
  - EFIR (Extended Function Index Register, for identifying CR index number)

2) 0x2F - EFDR (Extended Function Data Register, for accessing desired CR)

Below are some example codes, which demonstrate the use of GPIOs.

// Enter Extended Function Mode
outp(0x002E, 0x87);
outp(0x002E, 0x87);
// Assign Pin121-128 to be GPIO port 1
outp(0x002E, 0x29);
outp(0x002F, 0x29);
// Select Logic Device 7
outp(0x002E, 0x07);
outp(0x002F, 0x07);
// Active Logic Device 7

outp(0x002E, 0x30); outp(0x002F, 0xFF); // Select Inversion Mode outp(0x002E, 0xF2);

outp(0x002F, (inp(0x002F) & 0x0F) | (Inversion Register & 0xF0)); // Select I/O Mode outp(0x002E, 0xF0); outp(0x002F, (inp(0x002F) & 0x0F) | (I/O Selection Register & 0xF0)); // Access GPIO ports outp(0x002E, 0xF1); outp(0x002F, (inp(0x002F) & 0x0F) | (Output Data & 0xF0)); or Input Data = inp(0x002F); // Exit Extended Function Mode outp(0x002E, 0xAA);

### **Definitions of Variables:**

Each bit in the lower nibble of each Register represents the setting of a GPIO port. Bit0 vs. GPIO port 1 Bit1 vs. GPIO port 2 Bit2 vs. GPIO port 3 Bit3 vs. GPIO port 4 Bit4 vs. GPIO port 5 Bit5 vs. GPIO port 6 Bit6 vs. GPIO port 7 Bit7 vs. GPIO port 8

Value of Inversion Register :

Only high nibble is available for this function. When set to a '1', the incoming/outgoing port value is inverted. When set to a '0', the incoming/outgoing port value is the same as in Data Register.

Value of I/O Selection Register :

Only high nibble is available for this function.

When set to a '1', respective GPIO port is programmed as an input port. When set to a '0', respective GPIO port is programmed as an output port.

Value of Output Data / Input Data :

Only high nibble is available for this function.

If a port is assigned to be an output port, then its respective bit can be read/written.

If a port is assigned to be an input port, then its respective bit can be read only.

#### Notes:

- 1) All the Buffered Digital Outputs are open-drain amplified form corresponding GPIO ports.
- 2) Some other functions may occupy the lower nibble of the registers. Altering any content in lower nibble will be undesired.

# Chapter 4 BIOS Setup Information

ROBO-8911VG2A is equipped with the Phoenix (AWARD) BIOS stored in Flash ROM. These BIOS has a built-in Setup program that allows users to modify the basic system configuration easily. This type of information is stored in CMOS RAM so that it is retained during power-off periods. When system is turned on, ROBO-8911VG2A communicates with peripheral devices and checks its hardware resources against the configuration information stored in the CMOS memory. If any error is detected, or the CMOS parameters need to be initially defined, the diagnostic program will prompt the user to enter the SETUP program. Some errors are significant enough to abort the start-up.

# 4.1 Entering Setup

Turn on or reboot the computer. When the message "Hit <DEL> if you want to run SETUP" appears, press <Del> key immediately to enter BIOS setup program.

If the message disappears before you respond, but you still wish to enter Setup, please restart the system to try "COLD START" again by turning it OFF and then ON, or touch the "RESET" button. You may also restart from "WARM START" by pressing <Ctrl>, <Alt>, and <Delete> keys simultaneously. If you do not press the keys at the right time and the system will not boot, an error message will be displayed and you will again be asked to,

Press <F1> to Run SETUP or Resume

In HIFLEX BIOS setup, you can use the keyboard to choose among options or modify the system parameters to match the options with your system. The table below will show you all of keystroke functions in BIOS setup.

| General Help                                  |                      |  |
|-----------------------------------------------|----------------------|--|
| $\uparrow  \downarrow \rightarrow \leftarrow$ | : Move               |  |
| Enter                                         | : Select             |  |
| +/-/PU/PD                                     | : Value              |  |
| ESC                                           | : Exit               |  |
| F1                                            | : General Help       |  |
| F2                                            | : Item Help          |  |
| F5                                            | : Previous Values    |  |
| F6                                            | : Fail-Safe Defaults |  |
| F7                                            | : Optimized Defaults |  |
| F9                                            | : Menu in BIOS       |  |
| F10                                           | : Save               |  |

## 4.2 Main Menu

Once you enter ROBO-8911VG2A AWARD BIOS CMOS Setup Utility, you should start with the Main Menu. The Main Menu allows you to select from eleven setup functions and two exit choices. Use arrow keys to switch among items and press <Enter> key to accept or bring up the sub-menu.

| <ul> <li>Standard CMOS Features</li> <li>Advanced BIOS Features</li> <li>Advanced Chipset Features</li> <li>Integrated Peripherals</li> <li>Power Management Setup</li> <li>PnP/PCI Configurations</li> <li>PC Health Status</li> </ul> | <ul> <li>Frequency/Voltage Control<br/>Load Fail-Safe Defaults</li> <li>Load Optimized Defaults</li> <li>Set Supervisor Password</li> <li>Set User Password</li> <li>Save &amp; Exit Setup</li> <li>Exit Without Saving</li> </ul> |  |
|----------------------------------------------------------------------------------------------------|----------------------------------------------------------------------------------------------------|--|
| ESC : QuitF9 : Menu in BIOS $\uparrow \downarrow \rightarrow \leftarrow$ : Select ItemF10 : Save & Exit Setup $\uparrow \downarrow \rightarrow \leftarrow$ : Select Item                                                                |                                                                                                    |  |
| Time, Date, Hard Disk Type                                                                                                    |                                                                                                    |  |

### Phoenix- AwardBIOS CMOS Setup Utility

#### Note:

It is strongly recommended to reload Optimal Setting if CMOS is lost or BIOS is updated.

## 4.3 Standard CMOS Setup Menu

This setup page includes all the items in standard compatible BIOS. Use the arrow keys to highlight the item and then use the <PgUp>/<PgDn> or <+>/<-> keys to select the value or number you want in each item and press <Enter> key to certify it.

Follow command keys in CMOS Setup table to change **Date**, **Time**, **Drive type**, and **Boot Sector Virus Protection Status**.

#### Screen shot

| Phoenix - AwardBIOS CMOS Setup Utility<br>Standard CMOS Features                                                                                                    |          |                                                       |  |
|----------------------------------------------------------------------------------------------------|----------|-------------------------------------------------------|--|
| Date: (mm:dd:yy)       Thu, Jan 12 2006         Time: (hh.mm.ss)       16:51:13                                                                                                    |          | Item Help                                             |  |
| <ul> <li>IDE Channel 0 Master</li> <li>IDE Channel 0 Slave</li> <li>IDE Channel 1 Master</li> <li>IDE Channel 1 Master</li> <li>IDE Channel 1 Slave</li> <li>IDE Channel 2 Master</li> <li>IDE Channel 2 Master</li> <li>IDE Channel 2 Slave</li> <li>IDE Channel 3 Master</li> <li>IDE Channel 3 Slave</li> <li>IDE Channel 3 Slave</li> <li>Drive A</li> <li>Drive B</li> <li>Video</li> <li>[EVG/VGA]</li> <li>Base Memory</li> <li>Ketended Memory</li> <li>Total Memory</li> <li>1039360K</li> </ul> |          | Menu Level<br>Change the day, month, year and century |  |
| Total Memory                                                                                                    | 1039360K |                                                       |  |
| ↑↓→←: Move Enter: Select +/-/PU/PD: Value F10: Save ESC: Exit F1: General Help<br>F5: Previous Values F6: Fail-Safe Defaults F7: Optimized Defaults                                                                                                    |          |                                                       |  |

### Note:

Setting On-Chip Serial ATA is Enhanced Mode.

| Item          | Options                | Description                                      |  |
|---------------|------------------------|--------------------------------------------------|--|
| Date          | mm:dd:yy               | Change the day, month, year and century          |  |
| Time          | hh:mm:ss               | Change the internal clock                        |  |
| IDE Channel 0 | Options are in its sub | Press <enter> to enter the sub menu of</enter>   |  |
| /1 Master     | menu                   | detailed options                                 |  |
| IDE Channel 0 | Options are in its sub | Press <enter> to enter the next page for</enter> |  |
| /1 Slave      | menu                   | detail hard drive settings                       |  |
| Drive A       | None                   | Press <enter> to enter the next page for</enter> |  |
| Drive B       | 360K, 5.25 in          | detail hard drive settings                       |  |
|               | 1.2M, 5.25 in          |                                                  |  |
|               | 720K, 3.5 in           |                                                  |  |
|               | 1.44M, 3.5 in          |                                                  |  |
|               | 2.88M, 3.5 in          |                                                  |  |
| Video         | EGA/VGA                | Select the default video device                  |  |
|               | CGA 40                 |                                                  |  |
|               | CGA 80                 |                                                  |  |
|               | MONO                   |                                                  |  |
| Base Memory   | 640K                   | Displays the amount of conventional              |  |
|               |                        | memory detected during boot up                   |  |
| Extended      | N/A                    | Displays the amount of extended                  |  |
| Memory        |                        | memory detected during boot up                   |  |
| Total Memory  | N/A                    | Displays the total memory available in           |  |
| rotar memory  |                        | the system                                       |  |

### Menu Selections

## 4.4 IDE Adaptors Setup Menu

The IDE adapters control the IDE devices, such as Hard disk drive or CDROM drive. It uses a separate sub menu to configure each hard disk drive.

| IDE Challiel 0 Master                                                                                                   |                  |                                             |
|----------------------------------------------------------------------------------------------------|------------------|---------------------------------------------|
| IDE HDD Auto-Detection                                                                                                  | [Press Enter]    | Item Help                                   |
| IDE Channel 0 Master<br>Access Mode                                                                                     | [Auto]<br>[Auto] | Menu Level 🕨                                |
| Capacity                                                                                                    | 10246 MB         | To auto-detect the HDD's size, head on this |
| Cylinder                                                                                                    | 19852            | channel                                     |
| Head                                                                                                    | 16               |                                             |
| Precomp                                                                                                    | 0                |                                             |
| Landing Zone                                                                                                    | 19851            |                                             |
| Sector                                                                                                    | 63               |                                             |
| $\uparrow \downarrow \rightarrow \leftarrow$ : Move Enter: Select +/-/PU/PD: Value F10: Save ESC: Exit F1: General Help |                  |                                             |
| F5: Previous Values F6: Fail-Safe Defaults F7: Optimized Defaults                                                       |                  |                                             |

### Phoenix- AwardBIOS CMOS Setup Utility IDE Channel 0 Master

#### Menu Selections

| Item                                                                                   | Options                | Description                               |
|----------------------------------------------------------------------------------------|------------------------|-------------------------------------------|
| IDE HDD                                                                                | Press Enter            | Press Enter to auto-detect the HDD on     |
| Auto-detection                                                                         |                        | this channel. If detection is successful, |
|                                                                                        |                        | it fills the remaining fields on this     |
|                                                                                        |                        | menu.                                     |
| IDE Channel 0                                                                          | None                   | Selecting 'manual' lets you set the       |
| Master                                                                                 | Auto                   | remaining fields on this screen. Selects  |
|                                                                                        | Manual                 | the type of fixed disk. "User Type" will  |
|                                                                                        |                        | let you select the number of cylinders,   |
|                                                                                        |                        | heads, etc.                               |
|                                                                                        |                        | Note: PRECOMP=65535 means NONE!           |
| Access Mode                                                                            | CHS, LBA               | Choose the access mode for this hard      |
|                                                                                        | Large, Auto            | disk                                      |
| Capacity                                                                               | Auto Display your disk | Disk drive capacity (Approximated).       |
|                                                                                        | drive size             | Note that this size is usually slightly   |
|                                                                                        |                        | greater than the size of a formatted disk |
|                                                                                        |                        | given by a disk-checking program.         |
| The following options are selectable only if the 'IDE Channel 0 Master' item is set to |                        |                                           |
| 'Manual'                                                                               | -                      |                                           |
| Cylinder                                                                               | Min = 0                | Set the number of cylinders for this      |

|              | Max = 65535 | hard disk.                             |
|--------------|-------------|----------------------------------------|
| Head         | Min = 0     | Set the number of read/write heads     |
|              | Max = 255   |                                        |
| Precomp      | Min = 0     | **** Warning: Setting a value of 65535 |
| _            | Max = 65535 | means no hard disk                     |
| Landing zone | Min = 0     | ****                                   |
| _            | Max = 65535 |                                        |
| Sector       | Min = 0     | Number of sectors per track            |
|              | Max = 255   |                                        |

### Phoenix- AwardBIOS CMOS Setup Utility IDE Channel 2 Master

| IDE HDD Auto-Detection                                                                                                  | [Press Enter]    | Item Help                                   |  |
|----------------------------------------------------------------------------------------------------|------------------|---------------------------------------------|--|
| IDE Channel 2 Master<br>Access Mode                                                                                     | [Auto]<br>[Auto] | Menu Level 🕨                                |  |
| Capacity                                                                                                    | 80GB             | To atuo-detect the HDD's size, head on this |  |
| Cylinder                                                                                                    | 38309            | channel                                     |  |
| Head                                                                                                    | 16               |                                             |  |
| Precomp                                                                                                    | 0                |                                             |  |
| Landing Zone                                                                                                    | 38308            |                                             |  |
| Sector                                                                                                    | 255              |                                             |  |
| $\uparrow \downarrow \rightarrow \leftarrow$ : Move Enter: Select +/-/PU/PD: Value F10: Save ESC: Exit F1: General Help |                  |                                             |  |
| F5: Previous Values F6: Fail-Safe Defaults F7: Optimized Defaults                                                       |                  |                                             |  |

### Menu Selections

| Item                                                                                          | Options           | Description                                         |
|-----------------------------------------------------------------------------------------------|-------------------|-----------------------------------------------------|
| IDE HDD                                                                                       | Press Enter       | Press Enter to auto-detect the HDD on this          |
| Auto-detection                                                                                |                   | channel. If detection is successful, it fills the   |
|                                                                                               |                   | remaining fields on this menu.                      |
| IDE Channel 2                                                                                 | None              | Selecting 'manual' lets you set the remaining       |
| Master                                                                                        | Auto              | fields on this screen. Selects the type of fixed    |
|                                                                                               |                   | disk. "User Type" will let you select the number    |
|                                                                                               |                   | of cylinders, heads, etc.                           |
|                                                                                               |                   | Note: PRECOMP=65535 means NONE!                     |
| Access Mode                                                                                   | Large             | Choose the access mode for this hard disk           |
|                                                                                               | Auto              |                                                     |
| Capacity                                                                                      | Auto Display your | Disk drive capacity (Approximated). Note that       |
|                                                                                               | disk drive size   | this size is usually slightly greater than the size |
|                                                                                               |                   | of a formatted disk given by a disk-checking        |
|                                                                                               |                   | program.                                            |
| The following options are selectable only if the 'IDE Channel 2 Slave' item is set to 'Manual |                   |                                                     |

| Cylinder     | Min = 0     | Set the number of cylinders for this hard disk  |
|--------------|-------------|-------------------------------------------------|
|              | Max = 65535 |                                                 |
| Head         | Min = 0     | Set the number of read/write heads              |
|              | Max = 255   |                                                 |
| Precomp      | Min = 0     | **** Warning: Setting a value of 65535 means no |
| _            | Max = 65535 | hard disk                                       |
| Landing zone | Min = 0     | ****                                            |
| -            | Max = 65535 |                                                 |
| Sector       | Min = 0     | Number of sectors per track                     |
|              | Max = 255   | _                                               |

# 4.5 Advanced BIOS Features

This section allows you to configure your system for basic operation. You have the opportunity to select the system's default speed, boot-up sequence, keyboard operation, shadowing and security.

### ■ Screen shot

| Phoenix – AwardBIOS CMOS Setup I | Utility |
|----------------------------------|---------|
| Advanced BIOS Features           | -       |

| <ul> <li>▶ CPU Feature</li> <li>▶ Hard Disk Boot Priority</li> </ul>                              | [Press Enter]<br>[Press Enter]                       | Item Help                                        |
|---------------------------------------------------------------------------------------------------|------------------------------------------------------|--------------------------------------------------|
| Virus Warning                                                                                     | [Disabled]                                           |                                                  |
| CPU L1 & L2 Cache                                                                                 | [Enabled]                                            | Menu Level 🕨                                     |
| Quick Power On Self Test                                                                          | [Enabled]                                            |                                                  |
| First Boot Device                                                                                 | [Hard Disk]                                          |                                                  |
| Second Boot Device                                                                                | [CDROM]                                              |                                                  |
| Third Boot Device                                                                                 | [Floppy]                                             |                                                  |
| Boot Other Device                                                                                 | [Enabled]                                            |                                                  |
| Swap Floppy Drive                                                                                 | [Disabled]                                           |                                                  |
| Boot up Floppy Seek                                                                               | [Disabled]                                           |                                                  |
| Boot up NumLock Status                                                                            | [On]                                                 |                                                  |
| Gate A20 Option                                                                                   | [Normal]                                             |                                                  |
| Typematic Rate Setting                                                                            | [Disabled]                                           |                                                  |
| X Typematic Rate (Chars/Sec)                                                                      | 6                                                    |                                                  |
| X Typematic Delay (Msec)                                                                          | 250                                                  |                                                  |
| Security Option                                                                                   | [Setup]                                              |                                                  |
| APIC Mode                                                                                         | Enabled                                              |                                                  |
| MPS Version Control For OS                                                                        | [1.4]                                                |                                                  |
| Small Logo(EPA) Show                                                                              | [Disabled]                                           |                                                  |
| $\uparrow \downarrow \rightarrow \leftarrow$ : Move Enter: Select +/-/F<br>F5: Previous Values F6 | PU/PD: Value F10: Save<br>: Fail-Safe Defaults F7: C | ESC: Exit F1: General Help<br>Optimized Defaults |

### Phoenix- AwardBIOS CMOS Setup Utility CPU Feature

| Delay Prior to Thermal                                                                                                    | [16 Min]<br>[Thermal Monitor 1] | Item Help    |
|----------------------------------------------------------------------------------------------------|---------------------------------|--------------|
| X TM2 Bus Ratio<br>X TM2 Bus VID<br>Execute Disable Bit                                                                                             | 12X<br>0.844V<br>[Enabled]      | Menu Level 🕨 |
| ↑↓→←: Move Enter: Select +/-/PU/PD: Value F10: Save ESC: Exit F1: General Help<br>F5: Previous Values F6: Fail-Safe Defaults F7: Optimized Defaults |                                 |              |

### **Delay Prior to Thermal**

The choice: 4 Min, 8 Min, 16 Min, and 32 Min.

### **Thermal Management**

Thermal Monitor 1 (On die throttling); Thermal Monitor 2 (Ratio & VID transition)

The choice: Thermal Monitor 1, Thermal Monitor 2.

### **Execute Disable Bit**

When disabled, forces the XD feature flag to always return 0.

The choice: Enabled, Disabled.

| 1. ch0 M. : Maxtor 91021U2<br>2. ch2 M. : ST380817AS                                                                                        | Item Help                                                                                                    |
|----------------------------------------------------------------------------------------------------|----------------------------------------------------------------------------------------------------|
| 2. ch2 M. 1 S1380817AS<br>3. ch2 S. 1 ST380817AS<br>4. Bootable add-in Cards                                                                | Menu Level $\blacktriangleright$<br>Use < $\uparrow$ > or < $\downarrow$ > to select a<br>device, then press <+> to<br>move it up, or <-> to move<br>it down the list. Press<br><esc> to exit this menu.</esc> |
| $\uparrow \downarrow \rightarrow \leftarrow$ : Move Enter: Select +/-/PU/PD: Value F10: Save E5: Previous Values E6: Fail-Safe Defaults E7: | ESC: Exit F1: General Help<br>Optimized Defaults                                                                                                    |

### Phoenix- AwardBIOS CMOS Setup Utility Hard Disk Boot Priority

### Hard Disk Boot Priority

Select Hard Disk Boot Device Priority. Use  $< \uparrow >$  or  $< \downarrow >$  to select a device, then press <+> to move it up, or <-> to move it down the list. Press <ESC> to exit this menu.

Bootable Add-in Cards Select SCSI card, RAID card, ATA card Boot

#### Virus Warning

Allow you to choose the VIRUS warning feature for IDE Hard Disk boot sector protection. If this function is enabled and someone attempt to write data into this area, BIOS will show a warning message on screen and alarm beep.

|          | Activates automatically when the system boots up causing a      |  |  |
|----------|-----------------------------------------------------------------|--|--|
| Enabled  | warning message to appear when anything attempts to access the  |  |  |
|          | boot sector or hard disk partition table.                       |  |  |
| Disabled | No warning message will appear when anything attempts to access |  |  |
| Disabled | the boot sector or hard disk partition table.                   |  |  |

#### CPU L1 Cache/L2 Cache

These two categories speed up memory access. However, it depends on CPU/chipset design.

| Enabled  | Enable Cache  |
|----------|---------------|
| Disabled | Disable Cache |

### **Quick Power On Self Test**

Allows the system to skip certain tests while booting. This will decrease the time needed to boot the system.

| Enabled  | Enable quick POST |
|----------|-------------------|
| Disabled | Normal POST       |

### First/Second/Third Boot Device

Select your boot device priority.

The choice: Floppy, LS120, Hard Disk, CDROM, ZIP100, USB-FDD, USB-ZIP, USB-CDROM, and Disabled.

#### **Boot Other Device**

Select your boot device priority.

### Swap Floppy Drive

If the system has two floppy drives, choose enable to assign physical driver B to logical drive A and Vice-Versa.

The choice: Enabled, Disabled.

#### **Boot Up Floppy Seek**

Enabled tests floppy drives to determine whether they have 40 or 80 tracks.

The choice: Enabled, Disabled.

#### **Boot Up NumLock Status**

Select power on state for NumLock.

The choice: Off, On.

#### Gate A20 Option

Fast-lets chipsets control Gate A20 and Normal – a pin in the keyboard controller controls Gate A20. Default is Fast.

The choice: Normal, Fast.

#### **Typematic Rate Setting**

Keystrokes repeat at a rate determined by the keyboard controller – When enabled, the typematic rate and typematic delay can be selected.

The choice: Enabled, Disabled.

#### **Typematic Rate (Chars/sec)**

The rate at which character repeats when you hold down a key.

The choice: 6, 8, 10, 12, 15, 20, 24, and 30.

#### **Typematic delay (Msec)**

The delay before keystrokes begin to repeat.

The choice: 250, 500, 750, and 1000.

## Security Option

Select whether the password is required every time the system boots or only when you enter setup.

| System | The system will not boot and access to Setup will be denied if the correct password is not entered at the prompt. |
|--------|----------------------------------------------------------------------------------------------------|
| Setup  | The system will boot, but access to Setup will be denied if the correct password is not entered at the prompt.    |

## APIC Mode

Setting to Enabled can cause instabilities. Once the operating system is installed, such as Windows XP in my case, this setting cannot be changed without reinstalling the operating system, regardless of whether the initial setting is Disabled or Enabled. The purpose of setting it to Enabled is to extend the number of IRQ's, which sounds like a real risky proposition. I'm not surprised to see the conclusion reached at APIC: Benefit or Trouble. The number of IRQ's should be fine without being extended, anyway.

The choice: Enabled, Disabled.

### **MPS Version Control For OS**

Not changeable with APIC Mode set to disabled.

The choice: 1.1, 1.4.

### Small Logo (EPA) Show

## 4.6 Advanced Chipset Features

This section allows you to configure the system based on the specific features of the Intel 915GM chipset. This chipset manages bus speeds and access to system memory resources, such as DRAM (DDR II SO-DIMM) and the external cache. It also coordinates communications between the conventional PCI Express bus and PCI bus. It must be stated that these items should never need to be altered. The default settings have been chosen because they provide the best operating conditions for your system. The only time you might consider making any changes would be if you discovered that data was being lost while using your system.

| SLP_S4# Assertion Width                                                                                                 | [1 to 2 Sec.]<br>[Enabled] | Item Help    |  |
|----------------------------------------------------------------------------------------------------|----------------------------|--------------|--|
| Video BIOS Cacheable                                                                                                    | [Enabled]                  | Menu Level 🕨 |  |
| <ul> <li>PCI Express Root Port Func</li> </ul>                                                                          | [Press Enter]              |              |  |
| ** VGA Setting **                                                                                                    |                            |              |  |
| PEG/Onchip VGA Control                                                                                                  | [Auto]                     |              |  |
| On-Chip Frame Buffer Size                                                                                               | [8MB]                      |              |  |
| DVMT Mode                                                                                                    | [DVMT]                     |              |  |
| DVMT / FIXED Memory Size                                                                                                | [128MB]                    |              |  |
| Boot Display                                                                                                    | [CRT]                      |              |  |
| Panel Scaling                                                                                                    | [Auto]                     |              |  |
| Panel Type                                                                                                    | [640X480 18bit 1ch]        |              |  |
| TV Standard                                                                                                    | [Off]                      |              |  |
| Video Connector                                                                                                    | [Automatic]                |              |  |
| FWH Write Protection                                                                                                    | [Disabled]                 |              |  |
| BootBlock Protection                                                                                                    | [Disabled]                 |              |  |
| $\uparrow \downarrow \rightarrow \leftarrow$ : Move Enter: Select +/-/PU/PD: Value F10: Save ESC: Exit F1: General Help |                            |              |  |
| F5: Previous values F6: Fail-Safe Defaults F7: Optimized Defaults                                                       |                            |              |  |

## Phoenix- AwardBIOS CMOS Setup Utility Advanced Chipset Features

### SLP\_S4# Assertion Width

The choice: 4 to 5 Sec., 3to 4 Sec, 2 to 3 Sec., 1 to 2 Sec.

### System BIOS Cacheable

Selecting Enabled allows caching of the system BIOS ROM at F0000h-FFFFh, resulting in better system performance. However, if any program writes to this memory area, a system error may result.

### Video BIOS Cacheable

Select "Enabled" to enable caching VGA BIOS into L2 cache to get higher display performance. "Disabled" to ignore this BIOS caching function.

The choice: Enabled, Disabled.

| Phoenix- AwardBIOS CMOS Setup Utility<br>PCI Express Root Port Func                      |                                        |                        |                                                    |
|------------------------------------------------------------------------------------------|----------------------------------------|------------------------|----------------------------------------------------|
| PCI Express Port 1                                                                       | [Auto]                                 |                        | Item Help                                          |
| PCI Express Port 2<br>PCI Express Port 3                                                 | [Auto]<br>[Auto]                       |                        | Manu Laval                                         |
| PCI Express Port 4                                                                       | [Auto]                                 |                        | Menu Level 🕨                                       |
| FCI-E Compliancy Mode                                                                    | [v1.0a]                                |                        |                                                    |
| $\uparrow \downarrow \rightarrow \leftarrow$ : Move Enter: Select<br>F5: Previous Values | +/-/PU/PD: Value<br>F6: Fail-Safe Defa | F10: Save<br>aults F7: | e ESC: Exit F1: General Help<br>Optimized Defaults |

### PCI Express Port 1 / Port 2 / Port 3 / Port 4

The choice: Auto, Enabled, Disabled.

### **PCI-E Compliancy Mode**

The choice: V1.0 / V1.0a.

### PEG/Onchip VGA Control

The choice: Onchip VGA, PEG Port, and Auto.

### **On-Chip Frame Buffer Size**

The choice: 1MB, 8MB.

#### DVMT Mode

The choice: DVMT, FIXED and BOTH.

#### **DVMT /FIXED Memory Size**

The choice: 64MB, 128MB.

#### **Boot Display**

The choice: CRT, LVDS, CRT+LVDS, TV, and CRT+TV.

### Panel Scaling

The choice: Auto, On, Off.

### Panel Type

The choice: 640X480 18bit 1ch, 800X600 18bit 1ch, 1024X768 18bit 1ch, and 1400X1050 18bit 2ch.

### **TV Standard**

The choice: Off, NTSC, PAL, and SECAM.

### Video Connector

The choice: Automatic, Composite, and Component, Both.

### FWH Write Protection

The choice: Enabled, Disabled.

### **BootBlock Protection**

The choice: Enabled, Disabled.

# 4.7 Integrated Peripherals

### Phoenix- AwardBIOS CMOS Setup Utility Integrated Peripherals

| <ul> <li>OnChip IDE Device</li> <li>Onboard Device</li> </ul> | [Press Enter]                                            | Item Help                                        |
|---------------------------------------------------------------|----------------------------------------------------------|--------------------------------------------------|
| <ul> <li>Super IO Device</li> </ul>                           | [Press Enter]                                            | Menu Level 🕨                                     |
| ↑↓→←: Move Enter: Select -<br>F5: Previous Values             | +/-/PU/PD: Value F10: Save<br>F6: Fail-Safe Defaults F7: | ESC: Exit F1: General Help<br>Optimized Defaults |

| IDE HDD Block Mode                                                                                                    | [Enabled]                                                                                                    | Item Help                                                                                                    |
|----------------------------------------------------------------------------------------------------|----------------------------------------------------------------------------------------------------|----------------------------------------------------------------------------------------------------|
| IDE DMA transfer access<br>On-Chip Primary PCI IDE<br>IDE Primary Master PIO<br>IDE Primary Slave PIO<br>IDE Primary Master UDMA<br>IDE Primary Slave UDMA<br>On-Chip Secondary PCI IDE<br>IDE Secondary Master PIO<br>IDE Secondary Slave PIO<br>IDE Secondary Master UDMA<br>IDE Secondary Slave UDMA<br>*** On-Chip Serial ATA Setting<br>On-Chip Serial ATA | [Enabled]<br>[Auto]<br>[Auto]<br>[Auto]<br>[Auto]<br>[Enabled]<br>[Auto]<br>[Auto]<br>[Auto]<br>[Auto]<br>[Auto]<br>[Auto]<br>[Auto] | Menu Level ►<br>If your IDE hard drive<br>supports block mode select<br>Enabled for automatic<br>detection of the optimal<br>number of block<br>read/writes per sector the<br>drive can support |
| SATA Port                                                                                                    | Primary<br>P1, P3 is Secondary                                                                                                    |                                                                                                    |
| ↑↓→←: Move Enter: Select +/-/PU/PD: Value F10: Save ESC: Exit F1: General Help<br>F5: Previous Values F6: Fail-Safe Defaults F7: Optimized Defaults                                                                                                    |                                                                                                    |                                                                                                    |

### Phoenix- AwardBIOS CMOS Setup Utility OnChip IDE Device

### IDE HDD Block Mode

If your IDE hard drive supports block mode select Enabled for automatic detection of the optimal number of block read/writes per sector the drive can support.

The choice: Enabled, Disabled.

### **IDE DMA transfer access**

The choice: Enabled, Disabled.

### **On-Chip Primary/Secondary PCI IDE**

The chipset contains a PCI IDE interface with support for two IDE channels. Select Enabled to activate the primary IDE interface. Select Disabled to deactivate this interface.

### **IDE Primary/Secondary Master/Slave PIO**

The four IDE PIO (Programmed Input/Output) fields let you set a PIO mode (0-4) for each of the four IDE devices that the onboard IDE interface supports. Modes 0 through 4 provide successively increased performance. In Auto mode, the system automatically determines the best mode for each device.

The choice: Auto, Mode 0, Mode 1, Mode 2, Mode 3, and Mode 4.

#### IDE Primary/Secondary Master/Slave UDMA

Ultra DMA/33/66/100 implementation is possible only if your IDE hard drive supports it and the operating environment includes a DMA driver (Windows 95 OSR2 or a third-party IDE bus master driver). If your hard drive and your system software both support Ultra DMA/33/66/100, select Auto to enable BIOS support.

The choice: Auto, Disabled.

|--|

| Disabled      | Disabled SATA Controller.                                |
|---------------|----------------------------------------------------------|
| Auto          | Auto arrange by BIOS.                                    |
| Combined Mode | PATA and SATA are combined. Max. Of 2 IDE drives in each |
|               | channel.                                                 |
| Enhanced Mode | Enable both SATA and PATA. Max. Of 6 IDE drives are      |
|               | Supported.                                               |
| SATA Only     | SATA is operating in legacy mode.                        |

#### Phoenix- AwardBIOS CMOS Setup Utility Onboard Device

| USB Controller                                                                           | [Enabled]<br>[Enabled]            | Item Help    |
|------------------------------------------------------------------------------------------|-----------------------------------|--------------|
| USB Xeyboard Support<br>USB Mouse Support<br>Azalia/AC97 Audio Select                    | [Enabled]<br>[Disabled]<br>[Auto] | Menu Level 🕨 |
| $\uparrow$ ↓→←: Move Enter: Select +/-/PU/PD: Value F10: Save ESC: Exit F1: General Help |                                   |              |
| F5: Previous Values F6: Fail-Safe Defaults F7: Optimized Defaults                        |                                   |              |

### **USB** Controller

This item allows you to enable/disable USB (Universal Serial Bus) function.

#### USB 2.0 Controller

This entry is for disable/enable EHCI controller only. This BIOS itself may/may not have high speed USB support built in, the support will be automatically turn on when high speed device were attached.

The choice: Enabled, Disabled.

#### **USB** Keyboard Support

This item allows you to enable USB keyboard function under POST, BIOS setup menu, DOS, or Windows-NT with no USB driver loaded.

The choice: Enabled, Disabled.

#### **USB Mouse Support**

This item allows you to enabled USB Mouse function under POST, BIOS Setup menu, DOS, or Window-NT with no USB driver loaded.

The choice: Enabled, Disabled.

#### Azalia AC97 Audio Select

Users can disable on board AC97 Audio function.

The choice: Auto, AC97 Audio, Disabled.

| Onboard FDC Controller                                                                                                    | [Enabled]                                                                    | Item Help    |
|----------------------------------------------------------------------------------------------------|------------------------------------------------------------------------------|--------------|
| Onboard Serial Port 1<br>Onboard Serial Port 2<br>UART Mode Select                                                                                                    | [3F8/IRQ4]<br>[2F8/IRQ3]<br>[Normal]                                         | Menu Level 🕨 |
| X RxD, TxD Active<br>X IR Transmission Delay<br>X UR2 Duplex Mode<br>X Use IR Pins<br>Onboard Parallel Port<br>Parallel Port Mode<br>X EPP Mode Select<br>X ECP Mode Use DMA | Hi, Lo<br>Enabled<br>Half<br>IR-Rx2Tx2<br>[378/IRQ7]<br>[SPP]<br>EPP1.7<br>3 |              |
| PWRON After PWR-Fail<br>Watch Dog Timer Select                                                                                                    | [Off]<br>[Disabled]                                                          |              |
| ↑↓→←: Move Enter: Select +/-/PU/PD: Value F10: Save ESC: Exit F1: General Help<br>F5: Previous Values F6: Fail-Safe Defaults F7: Optimized Defaults                          |                                                                              |              |

Phoenix- AwardBIOS CMOS Setup Utility Super IO Device

### **Onboard FDC Controller**

This item allows you to enable/disable onboard Floppy disk controller.

The choice: Enabled, Disabled.

### **Onboard Serial Port 1/Port 2**

Select an address and corresponding interrupt for the first and second serial ports.

The choice: 3F8/IRQ4, 2F8/IRQ3, 3E8/IRQ4, 2E8/IRQ3, Disabled, Auto.

#### **UART Mode Select**

This item allows users to select Infrared transmission mode.

| Normal | Disable Infrared function      |
|--------|--------------------------------|
| IrDA   | Select IrDA mode transmission  |
| ASKIR  | Select ASKIR mode transmission |

As Infrared transmission function shares onboard serial port 2, COM2 needs to be enabled.

#### RxD, TxD Active

This item is to configure Infrared transmission rate. Four options are available :

| Hi, Hi | High rate for receiving / High rate for transmitting |
|--------|------------------------------------------------------|
| Hi, Lo | High rate for receiving / Low rate for transmitting  |
| Lo, Hi | Low rate for receiving / High rate for transmitting  |
| Lo, Lo | Low rate for receiving / Low rate for transmitting   |

#### **IR Transmission Delay**

This option will be available when IR is enabled.

The choice: Enabled, Disabled.

#### UR2 Duplex Mode

The available choices are full duplex mode and half duplex mode

The choice: Full, Half.

#### <u>Use IR Pins</u>

The available choices are IR-Rx2Tx2/ RxD2, TxD2.

The choice: IR-Rx2Tx2 / RxD2, TxD2.

### **Onboard Parallel Port**

This item allows you to configure I/O address of the onboard parallel port.

The choice: Disabled, 378/IRQ7, 278/IRQ5, and 3BC/IRQ7.

### Parallel Port Mode

There are four different modes for the onboard parallel port:

| SPP       | Switch to SPP mode       |
|-----------|--------------------------|
| EPP       | Switch to EPP mode       |
| ECP       | Switch to ECP mode       |
| ECP + EPP | Switch to ECP + EPP mode |
| Normal    | Switch to Normal mode    |

### **EPP Mode Select**

Select different version of EPP mode.

The choice: EPP1.7, EPP1.9.

#### ECP Mode Use DMA

Select a proper DMA channel for ECP mode.

The choice: 1, 3.

### **PWRON After PWR-Fail**

This item allows user to configure the power status of using ATX power supply after a serious power loss occurs.

| On  | System automatically restores power back |
|-----|------------------------------------------|
| Off | System stays at power -off               |

#### Watch Dog Timer Select

This BIOS testing option is able to reset the system according to the selected table.

The choice: Disabled, 10 Sec, 20 Sec, 30 Sec, 40 Sec, 1 Min, 2 Min, and 4 Min.

## 4.8 Power Management Setup

The Power Management Setup allows you to configure you system to most effectively save energy while operating in a manner consistent with your own style of computer use.

| ACPI Function                                                                                                    | [Enabled]             | Item Help    |
|----------------------------------------------------------------------------------------------------|-----------------------|--------------|
| X Burn VC A BLOC if C2 Beauma                                                                                                    | [51(PO5)]             |              |
| A Kun VGADIOS II S5 Kesuine                                                                                                    | INO<br>[Lissa Definal | Menu Level 🕨 |
| Power Management                                                                                                    | [User Define]         |              |
| Video Off Method                                                                                                    | [DPMS]                |              |
| Video Off In Suspend                                                                                                    | [Yes]                 |              |
| Suspend Type                                                                                                    | [Stop Grant]          |              |
| Suspend Mode                                                                                                    | [Disabled]            |              |
| HDD Power Down                                                                                                    | [Disabled]            |              |
| Soft-Off by PWR-BTTN                                                                                                    | [Instant-Off]         |              |
| Wake-up by On Board LAN                                                                                                    | [Disabled]            |              |
| Power On by Ring                                                                                                    | [Disabled]            |              |
| X USB KB Wake-Up From S3                                                                                                    | Disabled              |              |
| Resume by Alarm                                                                                                    | [Disabled]            |              |
| X Date(of Month) Alarm                                                                                                    | 0                     |              |
| X Time(hh:mm:ss) Alarm                                                                                                    | 0:0:0                 |              |
| ** Reload Global Timer Events                                                                                                    | **                    |              |
| Primary IDE 0                                                                                                    | [Disabled]            |              |
| Primary IDE 1                                                                                                    | [Disabled]            |              |
| Secondary IDE 0                                                                                                    | [Disabled]            |              |
| Secondary IDE 1                                                                                                    | [Disabled]            |              |
| FDD COM LPT Port                                                                                                    | [Disabled]            |              |
| PCI PIRQ[A-D]#                                                                                                    | [Disabled]            |              |
|                                                                                                    |                       |              |
| $F_{+} \rightarrow \leftarrow$ : wrove Enter: Select +/-/PO/PD: value F10: Save ESC: Exit F1: General Help<br>F5: Previous Values F6: Fail-Safe Defaults F7: Optimized Defaults |                       |              |

### Phoenix- AwardBIOS CMOS Setup Utility Power Management Setup

### **ACPI Function**

This item allows you to enable/disable the Advanced Configuration and Power Management (ACPI).

### ACPI Suspend Type

To decide which ACPI suspend mode to use.

The choice: S1(POS), S3(STR).

### Run VGA BIOS if S3 Resume

The choice: Auto, Yes, No.

#### **Power Management**

This category allows you to select the type (or degree) of power saving and is directly related to "HDD Power Down", "Suspend Mode".

There are three selections for Power Management, three of which have fixed mode settings.

| Min. Power Saving | Minimum power management. Suspend Mode = 1 Hour, and HDD Power Down = 15 Min.                                                                          |
|-------------------|----------------------------------------------------------------------------------------------------|
| Max. Power Saving | Maximum power management. Suspend Mode = 1 Min.,<br>and HDD Power Down = 1 Min.                                                                        |
| User Defined      | Allow you to set each mode individually. When not disabled, Suspend Mode ranges from 1 min. to 1 Hour and HDD Power Down ranges from 1 Min. to 15 Min. |

#### Video Off Method

This determines the manner in which the monitor is blanked.

| V/H SYNC+Blank | This selection will cause the system to turn off the vertical<br>and horizontal synchronization ports and write blanks to<br>the video buffer. |
|----------------|----------------------------------------------------------------------------------------------------|
| Blank Screen   | This option only writes blanks to the video buffer.                                                                                            |
| DPMS           | Initial display power management signaling.                                                                                                    |

#### Video Off In Suspend

This allows user to enable/disable video off in Suspend Mode.

The choice: Yes, No.

#### Suspend Type

Two options are available: Stop Grant and PwrOn Suspend.

The choice: Stop Grant, PwrOn Suspend.

### Suspend Mode

When enabled and after the set time of system inactivity, all devices except the CPU will be shut off.

The choice: Disabled, 1 Min, 2 Min, 4 Min, 8 Min, 12 Min, 20 Min, 30 Min, 40 Min, and 1 Hour.

#### HDD Power Down

When enabled and after the set time of system inactivity, the hard disk drive will be powered down while all other devices remain active.

The choice: Disabled, 1 Min, 2 Min, 3 Min, 4 Min, 5 Min, 6 Min, 7 Min, 8 Min, 9 Min, 10 Min, 11 Min, 12 Min, 13 Min, 14 Min, 15 Min.

#### Soft-Off by PWR-BTTN

This item allows users to set the time to remove the power after the power button is pressed.

The choice: Instant-Off, Delay 4 Sec.

#### Wake-Up by On Board LAN

This option can be enabled to support Wake Up by on-board LAN.

The choice: Disabled, Enabled.

#### Power On by Ring

When select "Enabled", a system that is at soft-off mode will be alert to Wake-On-Modem signal.

The choice: Enabled, Disabled.

#### USB KB Wake-up From S3

The choice: Enabled, Disabled.

#### **Resume by Alarm**

This item allows users to enable/disable the resume by alarm function. When "Enabled" is selected, system using ATX power supply could be powered on if a customized time and day is approached.

### Date(of Month) Alarm

When "Resume by Alarm" is enabled, this item could allow users to configure the date parameter of the timing dateline on which to power on the system.

The choice:  $0 \sim 31$ .

### Time(hh:mm:ss) Alarm

When "Resume by Alarm" is enabled, this item could allow users to configure the time parameter of the timing dateline on which to power on the system.

The choice: hh (0~23), mm (0~59), ss (0~59).

#### Primary/Secondary IDE 0/1

This item is to configure IDE devices being monitored by system so as to keep system out of suspend mode if the associated device is busy.

The choice: Enabled, Disabled.

### FDD, COM, LPT Port

This item is to configure floppy device, COM ports, and parallel port being monitored by system so as to keep system out of suspend mode if the associated device is busy.

The choice: Enabled, Disabled.

#### PCI PIRQ[A-D]#

This option can be used to detect PCI device activities. If they are activities, the system will go into sleep mode.

## 4.9 PnP/PCI Configurations

This section describes configuring the PCI bus system. PCI, or **P**ersonal **C**omputer Interconnect, is a system, which allows I/O devices to operate at speeds nearing the speed the CPU itself, uses when communicating with its own special components.

This section covers some very technical items and it is strongly recommended that only experienced users should make any changes to the default settings.

| Init Display First                                                                                                    | [PCI Slot]              | Item Help       |  |
|----------------------------------------------------------------------------------------------------|-------------------------|-----------------|--|
| Reset Configuration Data                                                                                                    | [Disabled]              |                 |  |
| Resources Controlled By                                                                                                    | [Auto(ESCD)]            | Menu Level 🕨    |  |
| X IRQ Resources                                                                                                    | Press Enter             |                 |  |
| PCI /VC A Palatta Spaap                                                                                                    | [Disabled]              |                 |  |
| Assign IRO For VGA                                                                                                    | [Enabled]               |                 |  |
| INT Pin 1 Assignment                                                                                                    | [Auto]                  |                 |  |
| INT Pin 2 Assignment                                                                                                    | [Auto]                  |                 |  |
| INT Pin 3 Assignment                                                                                                    | [Auto]                  |                 |  |
| INT Pin 4 Assignment                                                                                                    | [Auto]                  |                 |  |
| ** PCI Express relative items *                                                                                                    | *                       |                 |  |
| Maximum Payload Size                                                                                                    | [128]                   |                 |  |
| $\uparrow \downarrow \rightarrow \leftarrow$ : Move Enter: Select +/-/PU/PD: Value F10: Save ESC: Exit F1: General Help<br>E5: Previous Values E6: Fail-Safe Defaults E7: Optimized Defaults |                         |                 |  |
| 10.110000 values 10                                                                                                    | . i un oure Denunto 17. | or maleu Denumb |  |

### Phoenix- AwardBIOS CMOS Setup Utility PnP/PCI Configurations

### Init Display First

This item allows you to select the first display port to be initialized.

The choice: PCI Slot, Onboard.

### **Reset Configuration Data**

Default is disabled. Select Enabled to reset Extended System Configuration Data (ESCD) when you exit Setup if you have installed a new add-on and the system reconfiguration has caused such a serious conflict that the OS cannot boot.

### **Resource Controlled By**

BIOS can automatically configure the entire boot and plug and play compatible devices. If you choose Auto, you cannot select IRQ DMA and memory base address fields, since BIOS automatically assigns them.

The choice: Auto (ESCD), Manual.

#### IRQ Resources

When resources are controlled manually, assign each system interrupt a type, depending on the type of device using the interrupt.

Enter for more options IRQ-3/IRQ-4/IRQ-5/IRQ-7/IRQ-9/IRQ-10/IRQ-11/IRQ-12/IRQ-14/IRQ-15 assigned to.

Legacy ISA for devices compliant with the original PC AT bus specification, PCI/ISA PnP for devices compliant with the plug and play standard whether designed for PCI or ISA bus architecture.

The choice: PCI Device / Reserved.

#### PCI/VGA Palette Snoop

The choice: Enabled, Disabled.

### Assign IRQ For VGA

To enable VGA IRQ assignation by selecting enabled.

The choice: Enabled, Disabled.

#### INT Pin 1 Assignment

Devices (S) using this INT: Network Cntrlr – Bus 1 Dev 11 Func 0. Display Cntrlr – Bus 0 Dev 2 Func 0. USB 1.0/1.1 UHCI Cntrlr – Bus 0 Dev29 Func 3.

The choice: Auto, 3, 4, 5, 7, 9, 10, 11, 12, 14, 15.

#### INT Pin 2 Assignment

Devices (S) using this INT: Network Cntrlr – Bus 1 Dev 10 Func 0. Multimedia Device – Bus 0 Dev 30 Func 2.

The choice: Auto, 3, 4, 5, 7, 9, 10, 11, 12, 14, 15.

### INT Pin 3 Assignment

Devices (S) using this INT: USB 1.0/1.1 UHCI Cntrlr - Bus 0 Dev 29 Func 2.

The choice: Auto, 3, 4, 5, 7, 9, 10, 11, 12, 14, 15.

### INT Pin 4 Assignment

Devices (S) using this INT: IDE Cntrlr – Bus 0 Dev 31 Func 2. USB 1.0/1.1 UHCI Cntrlr – Bus 0 Dev 29 Func 1. SMBus Cntrlr – Bus 0 Dev 31 Func 3.

The choice: Auto, 3, 4, 5, 7, 9, 10, 11, 12, 14, 15.

#### Maximum Payload Size

Set maximum TLP payload size for the PCI Express devices. The unit is byte.

The choice: 128, 256, 512, 1024, 2048, and 4096.

## 4.10 PC Health Status

### Phoenix- AwardBIOS CMOS Setup Utility PC Health Status

| CPU Warning Temperature                                                                  | [Disabled] | Item Help    |  |
|------------------------------------------------------------------------------------------|------------|--------------|--|
| Current System Temp                                                                      | 37°C/98°F  | nemricip     |  |
| Current CPU Temperature                                                                  | 21°C/71°F  |              |  |
| Current External Temperatur                                                              | e          | Menu Level 🕨 |  |
| System Fan Speed                                                                         | 0 RPM      |              |  |
| CPU Fan Speed                                                                            | 5720 RPM   |              |  |
| Vcore                                                                                    | 1.29 V     |              |  |
| +1.5V                                                                                    | 1.50 V     |              |  |
| +3.3V                                                                                    | 3.39 V     |              |  |
| +12V                                                                                     | 12.28 V    |              |  |
| +5V                                                                                      | 5.10 V     |              |  |
| VBAT (V)                                                                                 | 3.31 V     |              |  |
| 5VSB (V)                                                                                 | 5.13 V     |              |  |
| $\uparrow$ ↓→←: Move Enter: Select +/-/PU/PD: Value F10: Save ESC: Exit F1: General Help |            |              |  |
| F5: Previous Values F6: Fail-Safe Defaults F7: Optimized Defaults                        |            |              |  |

#### **<u>CPU Warning Temperature</u>**

This item allows you to set a temperature above which the system will start the beeping warning. Default setting is disabled. This function will only with "ACPI" power management and "S3 (STR)" suspends type.

The choices : Disabled,  $50^{\circ}$ C /  $122^{\circ}$ F,  $60^{\circ}$ C /  $140^{\circ}$ F,  $70^{\circ}$ C /  $158^{\circ}$ F.

# 4.11 Frequency/Voltage Control

Phoenix - AwardBIOS CMOS Setup Utility Frequency/Voltage Control

| Auto Detect PCI CLK<br>Spread Spectrum                                                                                  | [Disabled]<br>[Disabled] | Item Help      |  |
|----------------------------------------------------------------------------------------------------|--------------------------|----------------|--|
| <b>1 1</b>                                                                                                    |                          | Menu Level 🏼 ≽ |  |
| $\uparrow \downarrow \rightarrow \leftarrow$ : Move Enter: Select +/-/PU/PD: Value F10: Save ESC: Exit F1: General Help |                          |                |  |
| F5: Previous Values F6: Fail-Safe Defaults F7: Optimized Defaults                                                       |                          |                |  |

### Auto Detect PCI CLK

The choice: Enabled/Disabled.

### **Spread Spectrum**

This item allows you to enable/disable the spread spectrum modulate.

The choice: Enabled/Disabled.

## 4.12 Default Menu

Selecting "Defaults" from the main menu shows you two options, which are described below

### Load Fail-Safe Defaults

When you press <Enter> on this item you get a confirmation dialog box with a message similar to:

```
Load Fail-Safe Defaults (Y/N)? N
```

Pressing 'Y' loads the BIOS default values for the most stable, minimal-performance system operations.

### Load Optimized Defaults

When you press <Enter> on this item you get a confirmation dialog box with a message similar to:

```
Load Optimized Defaults (Y/N)? N
```

Pressing 'Y' loads the default values that are factory settings for optimal performance system operations.

## 4.13 Supervisor/User Password Setting

You can set either supervisor or user password, or both of then. The differences between are:

Set Supervisor Password : can enter and change the options of the setup menus.

**Set User Password** : just can only enter but do not have the right to change the options of the setup menus. When you select this function, the following message will appear at the center of the screen to assist you in creating a password.

#### ENTER PASSWORD

Type the password, up to eight characters in length, and press <Enter>. The password typed now will clear any previously entered password from CMOS memory. You will be asked to confirm the password. Type the password again and press <Enter>. You may also press <Esc> to abort the selection and not enter a password.

To disable a password, just press <Enter> when you are prompted to enter the password. A message will confirm the password will be disabled. Once the password is disabled, the system will boot and you can enter Setup freely.

#### PASSWORD DISABLED

When a password has been enabled, you will be prompted to enter it every time you try to enter Setup. This prevents an unauthorized person from changing any part of your system configuration.

Additionally, when a password is enabled, you can also require the BIOS to request a password every time your system is rebooted. This would prevent unauthorized use of your computer.

You determine when the password is required within the BIOS Features Setup Menu and its Security option (see Section 3). If the Security option is set to "System", the password will be required both at boot and at entry to Setup. If set to "Setup", prompting only occurs when trying to enter Setup.

# 4.14 Exiting Selection

### Save & Exit Setup

Pressing <Enter> on this item asks for confirmation:

Save to CMOS and EXIT (Y/N)? Y

Pressing "Y" stores the selections made in the menus in CMOS – a special section of memory that stays on after you turn your system off. The next time you boot your computer, the BIOS configures your system according to the Setup selections stored in CMOS. After saving the values the system is restarted again.

### Exit Without Saving

Pressing <Enter> on this item asks for confirmation:

Quit Without Saving (Y/N)? N

This allows you to exit Setup without storing in CMOS any change. The previous selections remain in effect. This exits the Setup utility and restarts your computer.

# Chapter 5 Troubleshooting

This chapter provides you a few useful tips to quickly get your ROBO-8911 running with no failure. As basic hardware installation has been addressed in Chapter 3, this chapter will basically focus on system integration issues, in terms of backplane setup, BIOS setting, and OS diagnostics.

# 5.1 Backplane Setup

### <u>Backplane</u>

ROBO-8911 is a full-sized SBC, and therefore is only able to run on PICMG 1.3 Backplane (PBPE-13A8 and PBPE-06V).For more detail support Backplane information, please contact with your system provider or hardware manufacture.

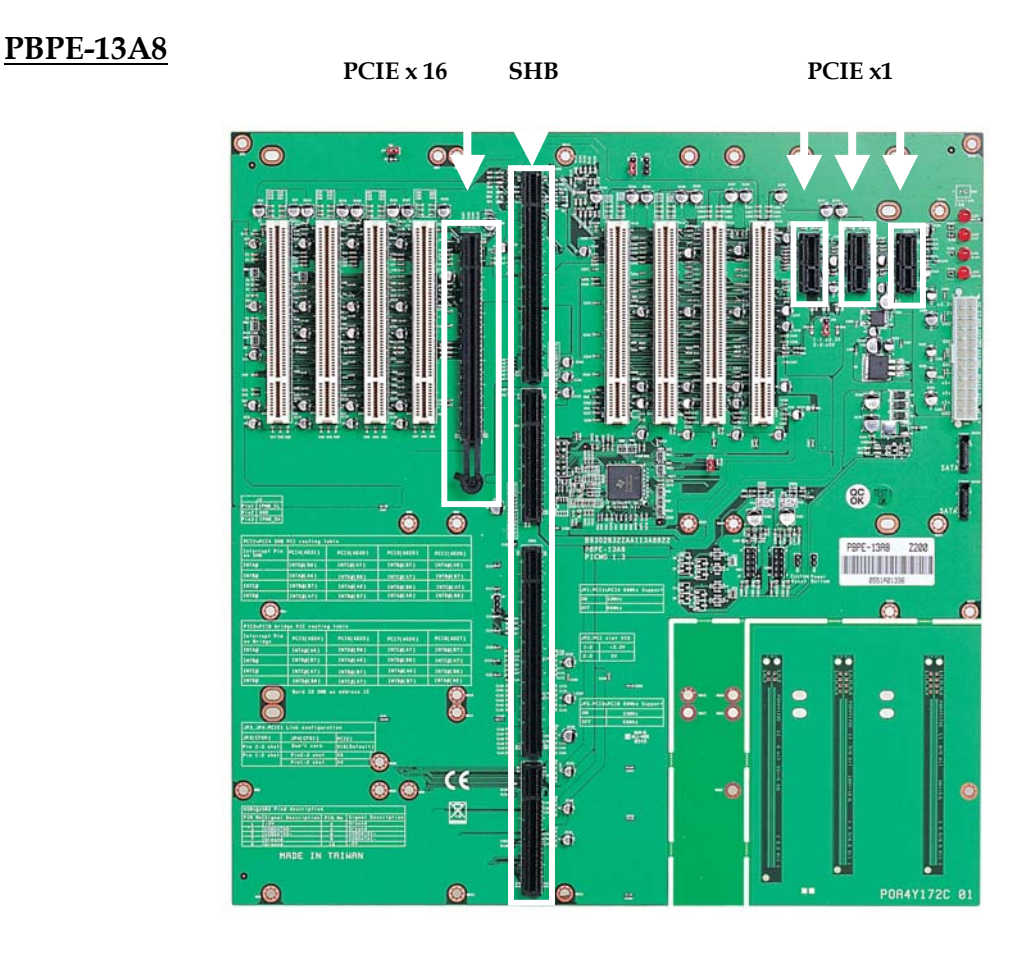

PBPE-13A8 supports eight PCI slots, one PCI Express x16 slot and three PCI Express x1 slot
# PCIE x1 SHB CIE x1 CIE x1 CIE x1 CIE x1 CIE x1 CIE x1 CIE x1

PBPE-06 supports one PCI Express x16 and four PCI Express x1

#### System Setting

ROBO-8911 is designed to support ATX mode. Please refer to the following instruction to apply ATX power on your ROBO-8911 and backplane.

Step1: The JP9 Jumper is opened in ATX mode. (Figure 5-1)

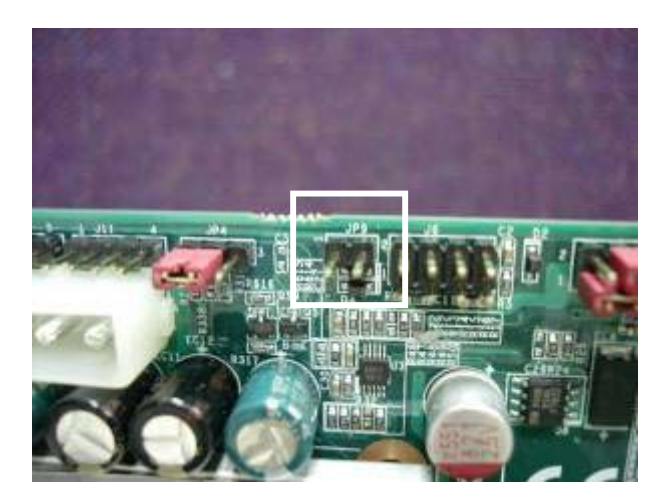

Figure 5-1

Step2: The CPU supplementary power connector (J25) should be connected at all time for this P4 system to run properly. (Figure 5-2)

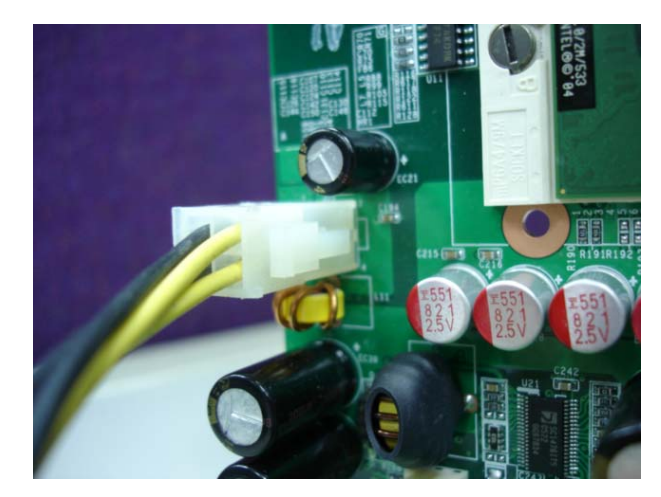

Figure 5-2

Step3: Connect 24-pin power cable of the ATX POWER with ATX POWER CONNECTOR (24-pin) on the backplane. (Figure 5-3)

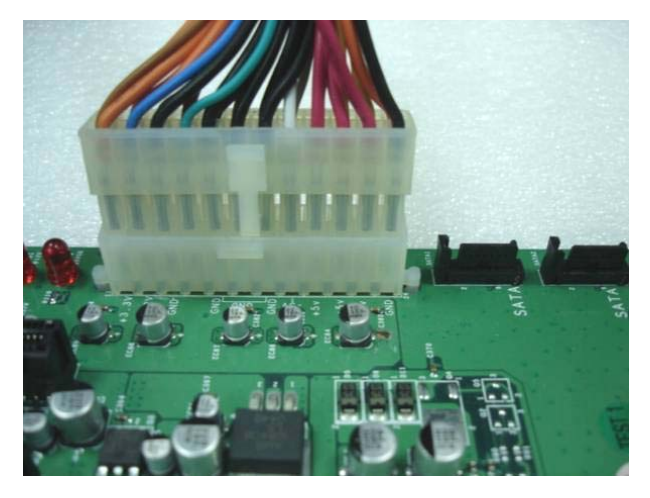

Figure 5-3

Step4: Connect TOGGLE SWITCH with PICMG 1.3 Backplane. (Figure 5-4)

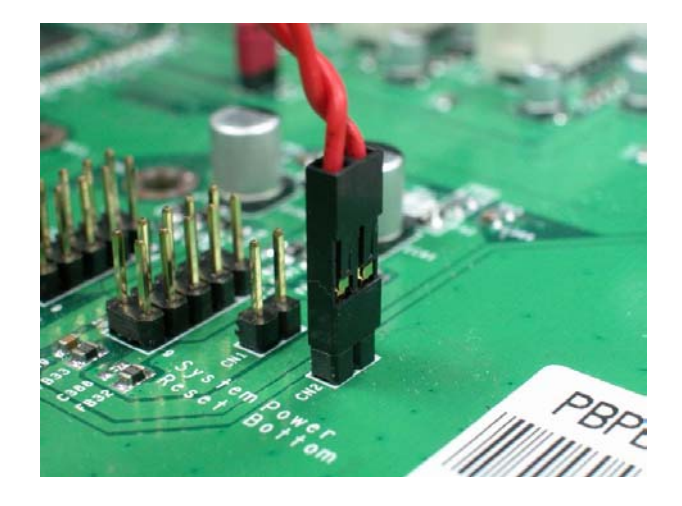

Figure 5-4

Step6: Press TOGGLE SWITCH which is used to switch the ATX Power on/off for SBC. Usually the TOGGLE SWITCH is located on the chassis front panel. Pressing the switch button once will turn power on, and press again to turn it off.

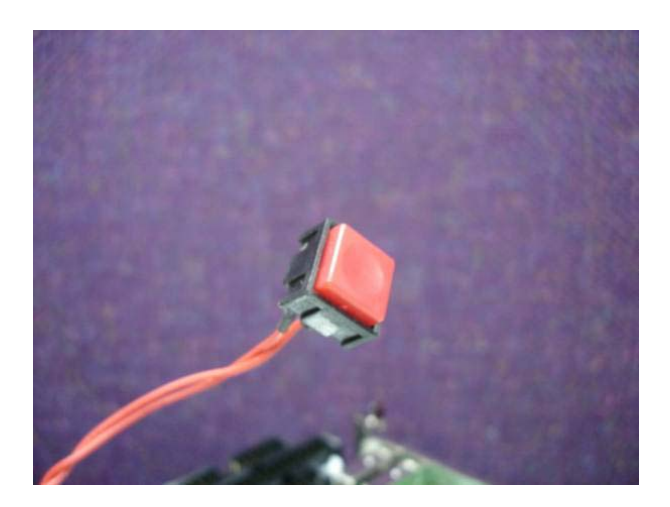

# 5.2 Onboard hardware installation

## Q1: How do I connect my PS2 keyboard and mouse?

A: PS2 Keyboard and mouse cable is an option kit of ROBO-8911. If you have PS2 kit please connects it to J33 of ROBO-8911.

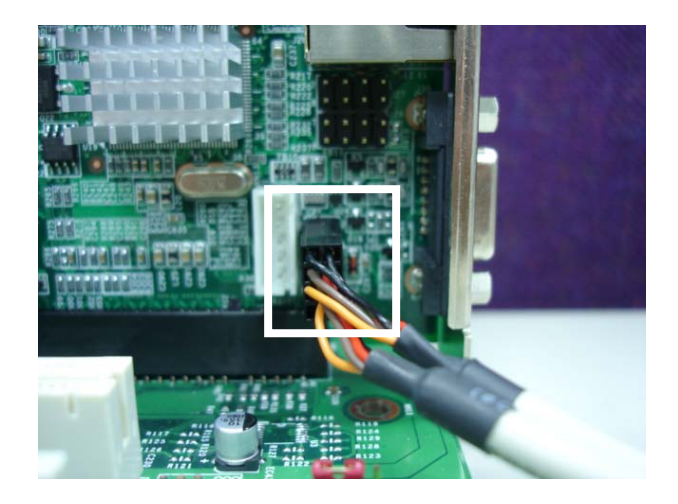

# Q2: OK. I have finished up hardware installation, but I got nothing when I power on the system. Why?

**A:** There are thousands of different reasons to get this power on failure.

- 1. Check ROBO-8911 jumper, JP9. For AT power supply or ATX power supply used for AT system, JP9 needs to be opened. Incorrect power setting will not allow you to power on the system.
- 2. Double check if every connector is attached with the correct cable.
- 3. Please move JP6 (CMOS clear Jumper) to 2-3, power on the system to clear CMOS (move on/off switch from off to on for AT mode, or toggle the switch for ATX mode), power off the system, move JP6 back to 1-2, and power on again.

#### Q3: I power on the system, but the CPU speed is not correct. Why?

A: This applies to Engineering Sample processor ONLY. If you have ever loaded the BIOS optimal default, thank you for doing so. However, this will force the BIOS to pick up the default CPU core/bus ratio as well. It needs to be emphasized again that ROBO-8911 does not have switch or jumper to configure CPU core/bus ratio. This is done through BIOS automatically. Please check in the "Frequency/Voltage Control" section of Chapter 4 (4-11) to adjust this core/bus ratio (only available when you plug in the engineering sample processor from Intel). System default setting is automatically setting when you plug in commercial processors from Intel and you will not see the CPU Clock Ratio item in the BIOS setting screen.

# Q4: I connect two IDE devices over one IDE flat cable, but the system either does not start, or just hangs from time to time. Why ?

- **A:** Make sure that you have configured the two IDE devices as a master and a slave, respectively.
- Q5: I am using an ATA-66 (or 100) hard drive, how can I know that ATA-66 function is started??
- A: You need to use the 80-pin ATA-66 IDE flat cable to have this function ready. During POST, you can see ATA-66 (or 100) message while hard drive is being detected.
- Q6: In addition to the above description, is there anything to do to finish up an ATX system?
- A: Yes. ROBO-8911 needs to be configured to support ATX function for the above cabling. Please move jumper JP4 to 3-5 short and 4-6 short (support ATX function).

#### Q7: How can I build up an AT system using ATX power supply

A: ROBO-8911 is able to emulation to AT system and power up automatically; Please short a jumper cap on JP9 of ROBO-8911 to support AT function. Meanwhile, set Bios setup menu "PWRON" after "PWR Fail" to auto power up function.

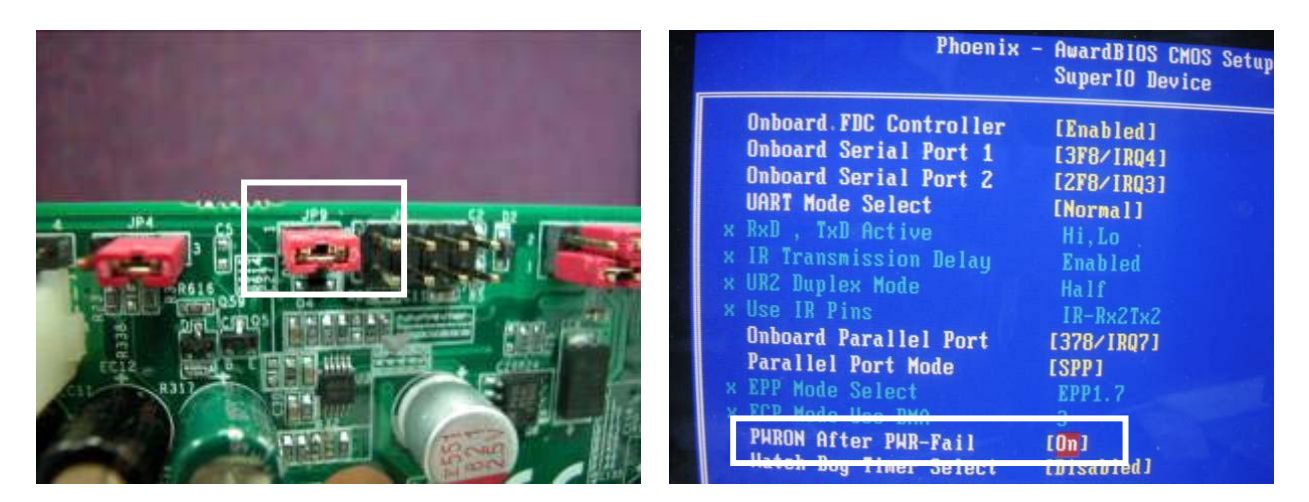

## Q8: Can I connect SATA cable on PICMG 1.3 Backplane?

A: Yes, there are two SATA connectors on PBPE-13A8 and PBPE-06V Backplane. You can choose connect the SATA cable from ROBO-8911 or PICMG 1.3 Backplane.

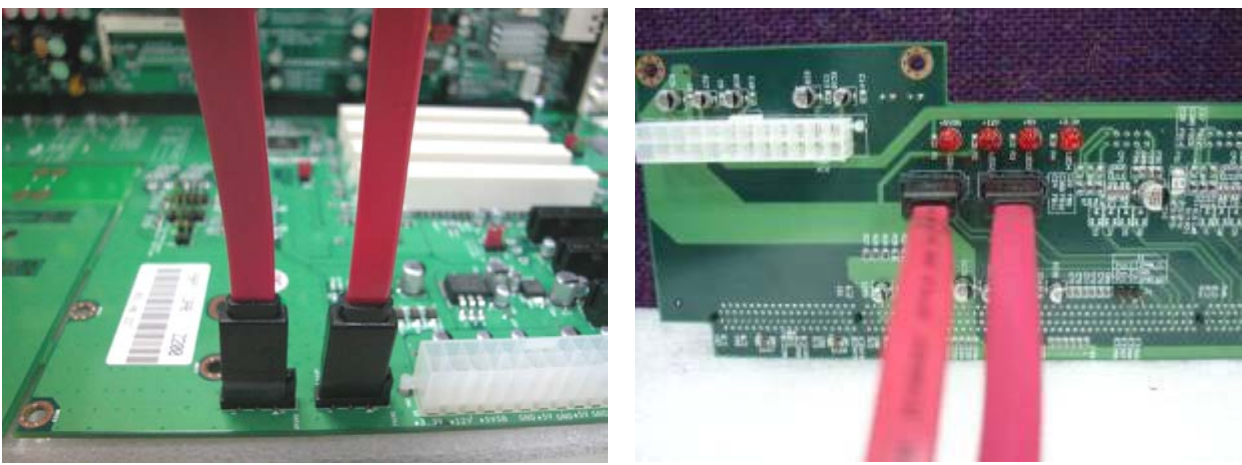

PBPE-13A8

PBPE-06V

## Q9: Can I build a SATA Raid system ?

A: No.ROBO-8711 is used IHC6-M not ICH6-R (Raid) I/O controller, the ICH6-M chipset doesn't support raid system.

## Q10: Can I connect USB ports on PICMG 1.3 Backplane?

**A:** Actually, ROBO-8911 resides 4 USB ports on PICMG 1.3 Backplane, you can use USB peripheral through Backplane.

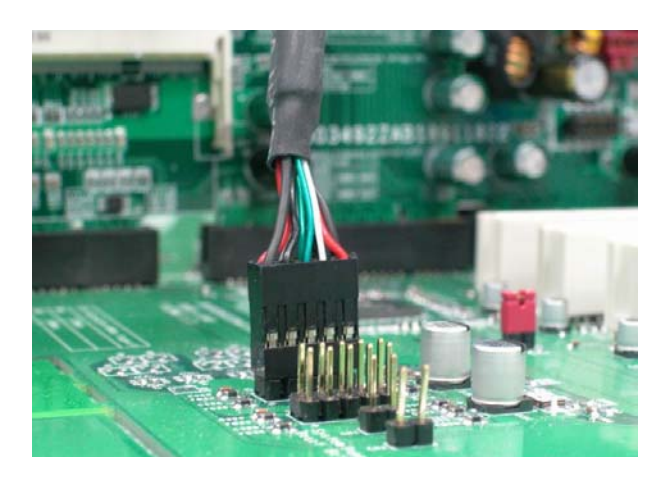

## Q11: How do I configure ROBO-8911 to Stand along mode?

A: At standalone mode, the single board computer will connect no peripheral device Cards, only 4-pin connector for CPU (J25) and the 4pin connector (J13) have attached.

# 5.3 BIOS Setting

It is assumed that users have correctly adopted modules and connected all the device cables required before turning on AT power. CPU, CPU fan, CPU fan power cable, 240-pin DDR2 SO-DIMM, keyboard, mouse, floppy drive, IDE hard disk, printer, VGA connector, device power cables, ATX accessories or 12V 4-pin power cable are good examples that deserve attention. With no assurance of properly and correctly accommodating these modules and devices, it is very possible to encounter system failures that result in malfunction of any device.

To make sure that you have a successful start with ROBO-8911, it is recommended, when going with the boot-up sequence, to hit "DEL" key and enter the BIOS setup menu to tune up a stable BIOS configuration so that you can wake up your system far well.

## Loading the default optimal setting

When prompted with the main setup menu, please scroll down to "**Load Optimal Defaults**", press "Enter" and "Y" to load in default optimal BIOS setup. This will force your BIOS setting back to the initial factory configuration. It is recommended to do this so you can be sure the system is running with the BIOS setting that Portwell has highly endorsed. As a matter of fact, users can load the default BIOS setting any time when system appears to be unstable in boot up sequence.

#### Auto Detect Hard Disks

In the BIOS => Standard CMOS setup menu, pick up any one from Primary/Secondary Master/Slave IDE ports, and press "Enter". Setup the selected IDE port and its access mode to "Auto". This will force system to automatically pick up the IDE devices that are being connected each time system boots up.

#### Improper disable operation

There are too many occasions where users disable a certain device/feature in one application through BIOS setting. These variables may not be set back to the original values when needed. These devices/features will certainly fail to be detected.

When the above conditions happen, it is strongly recommended to check the BIOS settings. Make sure certain items are set as they should be. These include the floppy drive, COM1/COM2 ports, parallel port, USB ports, external cache, on-board VGA and Ethernet.

It is also very common that users would like to disable a certain device/port to release IRQ resource. A few good examples are

disable COM1 serial port to release IRQ #4 disable COM2 serial port to release IRQ #3 disable parallel port to release IRQ #7 disable PS/2 mouse to release IRQ #12, ..., etc.

A quick review of the basic IRQ mapping is given below for your reference.

| IRQ#    | Description                                       |
|---------|---------------------------------------------------|
| IRQ #0  | System Counter                                    |
| IRQ #1  | Keyboard                                          |
| IRQ #2  | Programmed Controller                             |
| IRQ #3  | COM2                                              |
| IRQ #4  | COM1                                              |
| IRQ #5  | Display, Network , USB 1.0/1.1 UHCI Controller    |
| IRQ #6  | Floppy Disk Controller                            |
| IRQ #7  | Printer Port (Parallel Port)                      |
| IRQ #8  | CMOS Clock                                        |
| IRQ #9  | ACPI Controller                                   |
| IRQ #10 | USB 1.0/1.1 UHCI Controller , Multimedia Device , |
|         | Network Controller                                |
| IRQ #11 | SMBus, USB 1.0/1.1 UHCI, USB 2.0 EHCI Controller  |
| IRQ #12 | PS/2 mouse                                        |
| IRQ #13 | Data Processor                                    |
| IRQ #14 | Primary IDE Controller                            |
| IRQ #15 | Secondary IDE Controller                          |

It is then very easy to find out which IRQ resource is ready for additional peripherals. If IRQ resource is not enough, please disable some devices listed above to release further IRQ numbers.

## System Memory Address Map

Each On-board device in the system is assigned a set of memory addresses, which also can be identical of the device. The following table lists the system memory address used.

| Memory Area                          | Size | Device Description |  |  |
|--------------------------------------|------|--------------------|--|--|
| 0000 – 003F                          | 1K   | Interrupt Area     |  |  |
| 0040 – 004F                          | 0.3K | BIOS Data Area     |  |  |
| 0050 – 006F                          | 0.5K | System Data        |  |  |
| 0070 - 0436                          | 15K  | DOS                |  |  |
| 0437 – 0600                          | 7.2K | Program Area       |  |  |
| 0601 – 9F7F                          | 613K | [Available]        |  |  |
| = Conventional memory ends at 638K = |      |                    |  |  |
| A000 – AFFF                          | 64K  | VGA Graphics       |  |  |
| B000 – B7FF                          | 32K  | Unused             |  |  |
| B800 – B7FF                          | 32K  | VGA Text           |  |  |
| C000 – CE7F                          | 55K  | Video ROM          |  |  |
| CE80 – DFFF                          | 71K  | Unused             |  |  |
| E000 – EFFF                          | 64K  | System ROM         |  |  |
| F000 – FFFF                          | 64K  | System ROM         |  |  |
| HMA                                  | 64K  | First 64K Extended |  |  |

## Interrupt Request Lines (IRQ)

Peripheral devices can use interrupt request lines to notify CPU for the service required. The following table shows the IRQ used by the devices on board.

| IRQ#   | Current Use  | Default Use       |
|--------|--------------|-------------------|
| IRQ 0  | SMARTDRV     | System Timer      |
| IRQ 1  | SMARTDRV     | Keyboard Event    |
| IRQ 2  | [Unassigned] | Usable IRQ        |
| IRQ 3  | System ROM   | COM 2             |
| IRQ 4  | System ROM   | COM 1             |
| IRQ 5  | [Unassigned] | Usable IRQ        |
| IRQ 6  | System ROM   | Diskette Event    |
| IRQ 7  | [Unassigned] | Usable IRQ        |
| IRQ 8  | System ROM   | Real-Time Clock   |
| IRQ 9  | [Unassigned] | Usable IRQ        |
| IRQ 10 | [Unassigned] | Usable IRQ        |
| IRQ 11 | [Unassigned] | Usable IRQ        |
| IRQ 12 | System ROM   | IBM Mouse Event   |
| IRQ 13 | System ROM   | Coprocessor Error |
| IRQ 14 | System ROM   | Hard Disk Event   |
| IRQ 15 | [Unassigned] | Usable IRQ        |